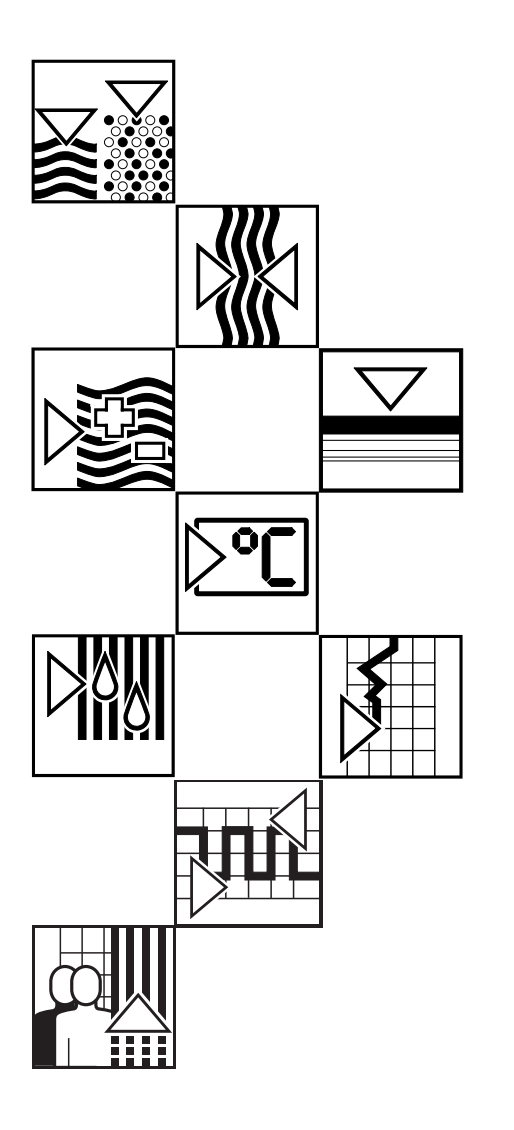

# *mycom* COM 121 / 151 Transmetteur/Régulateur d'oxygène dissous et de température

Instrumentation analyse Instructions de montage et de mise en service

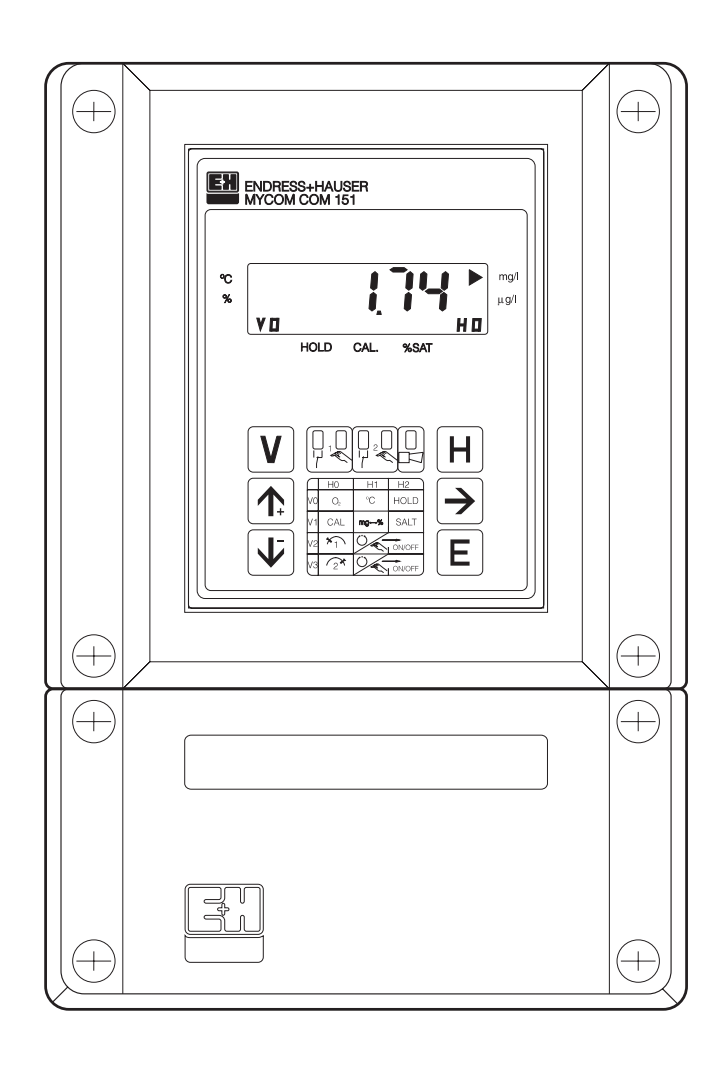

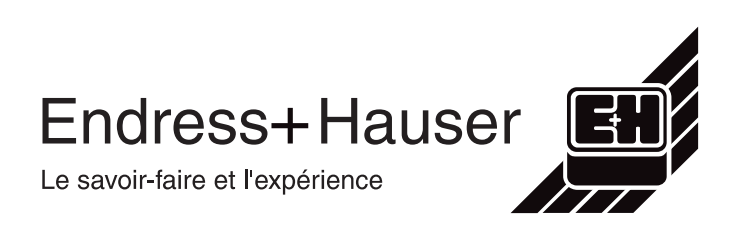

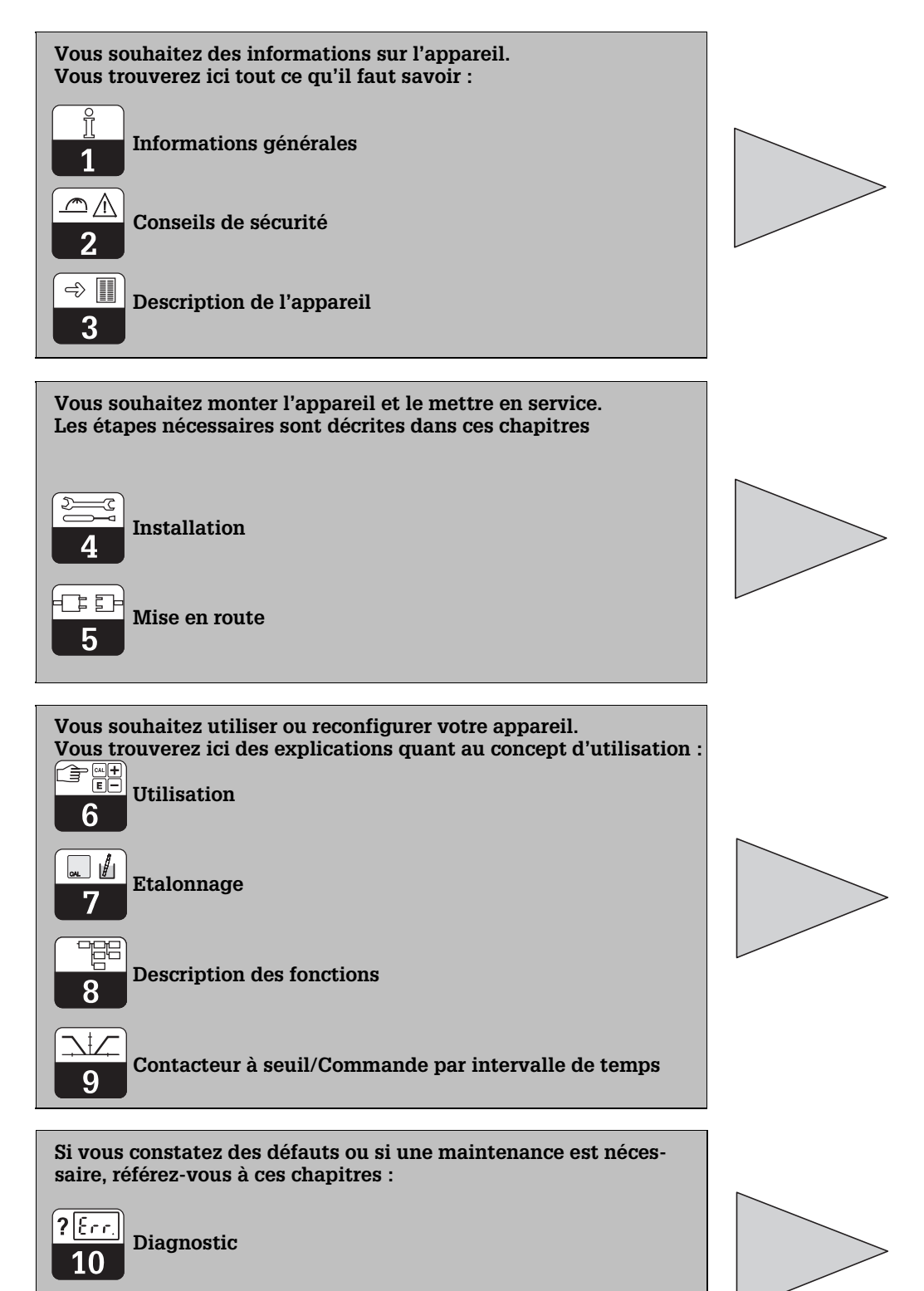

Se

Service et maintenance

# Sommaire

| <b>1.</b><br>1.1<br>1.2                             | Informations générales2Symboles utilisés2Attestation de conformité2                                                                                                    |
|-----------------------------------------------------|----------------------------------------------------------------------------------------------------|
| <b>2.</b><br>2.1<br>2.2<br>2.3                      | Sécurité3Utilisation conforme3Conseils de sécurité généraux3Directives de sécurité3                                                                                                    |
| <b>3.</b><br>3.1<br>3.2<br>3.3<br>3.4               | Description.4Domaines d'application.4Ensemble de mesure.4Structure de commande5Caractéristiques techniques6                                                                                                    |
| <b>4.</b><br>4.1<br>4.2<br>4.3<br>4.4<br>4.5<br>4.6 | Installation8Stockage et transport8Déballage8Montage8Accessoires de montage10Raccordement11Schéma de raccordement13                                                                                                    |
| <b>5.</b><br>5.1<br>5.2<br>5.3<br>5.4               | Mise en service14Mesures à prendre avant la première mise sous tension14Etat de l'appareil après la première mise sous tension14Mesures à prendre après la première mise sous tension14Comportement dans le cas d'une coupure de courant14 |
| <b>6.</b><br>6.1<br>6.2                             | Utilisation de l'appareil15Généralités15Fonctions des touches16                                                                                                    |
| <b>7.</b><br>7.1                                    | Etalonnage21Déroulement de l'étalonnage22                                                                                                    |
| 8.                                                  | Description des fonctions                                                                                                    |
| <b>9.</b><br>9.1<br>9.2<br>9.3<br>9.4               | Indicateur de seuils et commande par intervalles29Fonction indication29Contacteurs de seuils, états de fonctionnement.30Contact alarme31Commande par intervalles de temps (fonction timer)32                                               |
| <b>10.</b><br>10.1<br>10.2<br>10.3                  | Traitement des défauts34Catégories d'erreurs34Affichage des erreurs34Liste des erreurs35                                                                                                    |
| <b>11.</b><br>11.1<br>11.2<br>11.3<br>11.4          | Maintenance et service après-vente37Nettoyage37Réparations37Démontage, emballage et mise au rebut37Accessoires38                                                                                                    |

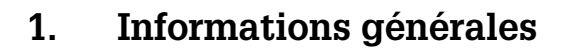

### 1.1 Symboles utilisés

### Avertissement !

Ce symbole signale les dangers susceptibles de générer des dangers irrémédiables.

| and l            | 1   |
|------------------|-----|
| $\left( \right)$ | (   |
|                  | ' f |

### Attention !

Ce symbole signale les éventuels défauts dus à des erreurs de manipulation.

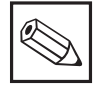

### Remarque !

Ce symbole attire l'attention sur des remarques importantes.

### 1.2 Attestation de conformité

Les transmetteurs Mycom COM 121/151 ont été développés et fabriqués selon les normes et directives européennes en vigueur.

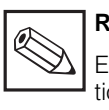

### Remarque :

Endress+Hauser fournit une attestation de conformité sur simple demande.

# 2.1 Utilisation conforme

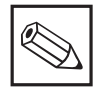

### Remarque :

Le présent manuel de montage et de mise en service décrit le transmetteur COM 121/151 avec toutes les options.

Les Mycom COM 121/151 sont des appareils de mesure et de régulation à microprocesseur destinés à déterminer la teneur en oxygène dissous. Leur technique moderne leur permet de s'adapter très simplement à toutes les mesures d'oxygène dissous.

Un contacteur à seuil deux voies avec deux contacts à temporisation longue permet la régulation d'oxygène ainsi que la commande d'une nitrification/dénitrification automatique.

### 2.2 Conseils de sécurité généraux

#### Avertissement !

Un autre fonctionnement que celui décrit dans la présente mise en service remet en question la sécurité et le fonctionnement de l'installation de mesure et n'est de ce fait pas admissible.

#### Montage, mise en service et commande :

Les transmetteurs Mycom COM 121/151 ont été construit en tenant compte des derniers progrès techniques ainsi que des directives CE (voir caractéristiques techniques). S'ils sont toutefois utilisés de manière non conforme, notamment en cas de mauvais raccordement, leur fonctionnement est alors aléatoire. Pour les interfaces digitales, se reporter aux manuels de mise en service séparés :

Mycom Interface sérielle BA 090C

Pour les cellules d'oxygène COS 3/ COS 3S, se reporter à la mise en service séparée BA 065C.

Le montage, le raccordement électrique, la mise en service, la commande et la maintenance de l'ensemble de mesure ne doivent être effectués que par un personnel spécialisé, autorisé par l'utilisateur de l'installation. Le personnel spécialisé aura lu et compris le présent manuel et en sujura les directives.

### 2.3 Directives de sécurité

- Codes d'accès : Un code empêche un accès intempestif à l'étalonnage et à la configuration de l'appareil. Les valeurs réglées peuvent cependant être lues sans ces codes.
- Fonctions alarme : Une alarme est émise par un contact lorsqu'un seuil est dépassé pendant un moment et en cas d'erreurs de l'ensemble de mesure. Le contact alarme est à sécurité positive c'est à dire une alarme peut aussi être émise dans le cas d'une coupure de courant.
- Sauvegarde des données : La configuration est conservée, même après une coupure de courant.
- Protection contre les interférences : Cet appareil est protégé contre les parasites comme les transitoires, les hautes fréquences et l'électricité statique conformément aux normes européennes en vigueur. Cette protection n'est cependant active que si l'appareil a été raccordé conformément aux instructions contenues dans ce manuel.

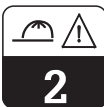

# 3. Description

# 3.1 Domaines d'application

Les domaines d'application typiques sont :

- traitement des eaux usées
- stations d'épuration
- traitement de l'eau
- eau potable
- eaux de surface
- pisciculture

### 3.2 Ensemble de mesure

L'ensemble de mesure comprend :

- la cellule d'oxygène COS 3/COS 3S
- une sonde à immersion ou chambre de passage correspondante
- le transmetteur d'oxygène Mycom COM 151 en boitier de protection
- ou
- le transmetteur Mycom COM 121 en boitier pour montage en armoire

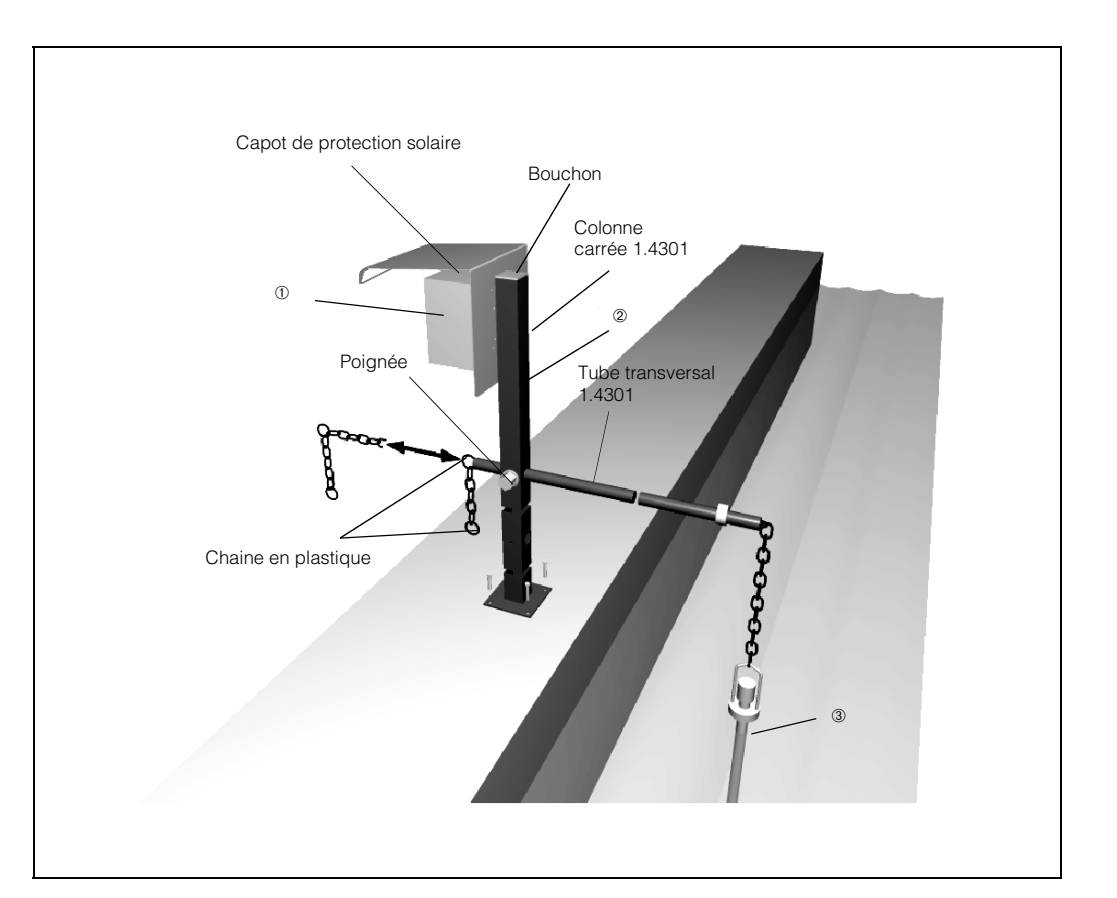

- Fig. 3.1 : Exemple d'un système de mesure complet avec
- ① Mycom COM 151 avec capot de protection solaire monté
- ② Support de sonde pendulaire universel
- Support COA 110-40 avec cellule d'oxygène intégrée COS 3

### 3.3 Structure de commande

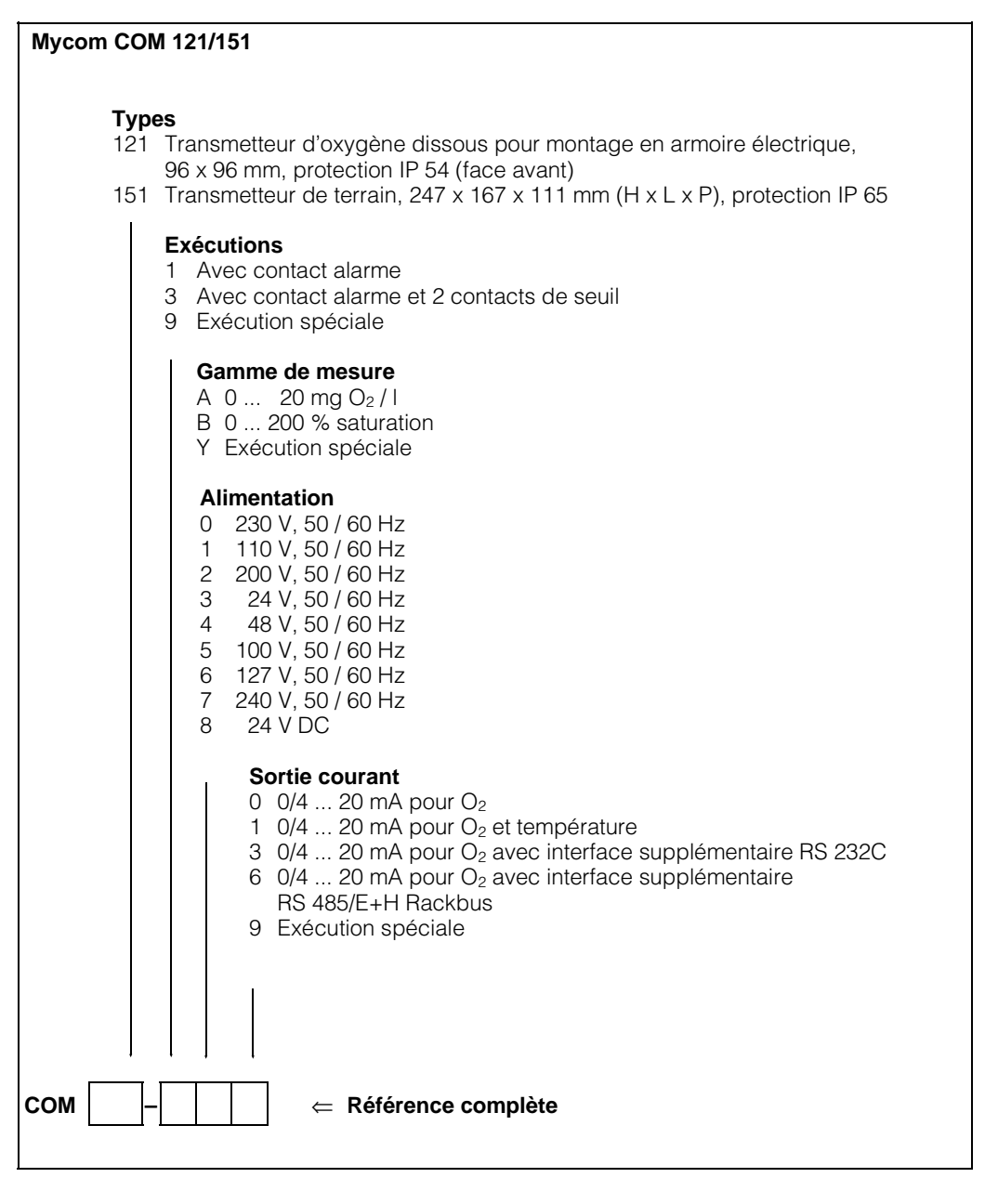

| ENDRESS+HAUSER<br>MYCOM ( )                                      |
|------------------------------------------------------------------|
| order-code<br>COM121-3A01<br>ser-no<br>G 222222 XD               |
| measuring range/Messbereich:<br>c: 0 - 20mg02/1<br>Sat: 0 - 200% |
| Temp: NTC -20+60 °C                                              |
| output/Ausgang<br>1 02 0/420mA                                   |
| 2.°C 0/420mA                                                     |
| mains/Netz 230V<br>50/60Hz max 12VA                              |
| 125992-4A                                                        |

| ENDRESS +<br>Mycom   | HAUSER                        | CE                  |
|----------------------|-------------------------------|---------------------|
| Order-code:          | COM151-3A01                   |                     |
| Serial no./Seriennr: | G 333333                      | ×D                  |
| measuring range/     | c: 0 - 20m                    | g02/1               |
| Messbereich:         | Sat: 0 - 200<br>Temp: NTC -20 | %<br><b>+60 °</b> C |
| output/Ausgang:      | 1: 02 0/4.<br>2: °C 0/4       | . 200mA             |
| mains/Netz:          | 230V 50/60H                   | z max 12VA          |
| prot.class/Schutzart | : IP 65                       | 126243-4A           |

Fig. 3.2 : Plaque signalétique du (gauche) Mycom COM 121

Fig. 3.3 : Plaque signalétique du (à droite) Mycom COM 151

# 3.4 Caractéristiques techniques

# Caractéristiques électriques

| Gamme d'affichage O <sub>2</sub>                                                          |
|-------------------------------------------------------------------------------------------|
| oint zero                                                                                 |
| aamme de la compensation auto. de température 0 50 °C ; −20 +60 °C pour SAT               |
| .ffichage d'état DEL rouge ou rouge/verte                                                 |
| ionde de température                                                                      |
| lesure de la pression intégré                                                             |
| empérature de référence +20°C                                                             |
| ignal d'entrée oxygène 8 V à 200 kΩ                                                       |
| Adaptation de la pente                                                                    |
| Conditions normales env4 mV/mbar O <sub>2</sub> (1013 mbar, 20 °C                         |
| ortie signal O <sub>2</sub> gamme de courant (séparation galvanique)                      |
| Charge                                                                                    |
| ortie signal O <sub>2</sub> gamme de transmission réglable de $\Delta$ 2 $\Delta$ 20 mg / |
|                                                                                           |

### Mesure de température

| Gamme de température                             | –             | -20  | +60 °C        |
|--------------------------------------------------|---------------|------|---------------|
| Sortie signal température (variante)             | 0c            | ou 4 | 20 mA         |
| Charge                                           |               | max  | . 400 Ω       |
| Gamme de transmission de la température réglable | e de $\Delta$ | . 10 | $\Delta$ 80 K |

### Fonctions seuil, timer et alarme

| Contacteur à seuil/Commande d'intervalle de temps | 2 contacts de sortie           |
|---------------------------------------------------|--------------------------------|
| Type de fonction                                  | MIN ou MAX (direct ou inverse) |
| Réglage de la consigne                            |                                |
| Hystérésis pour contact de seuil                  | 05 mg/l ou 050% SAT            |
| Intervalle de temps                               | 1440 min                       |
| Temporisation des contacts                        | attraction/retombée            |
| Durée de la temporisation                         | 06000 s                        |
| Seuil alarme                                      | 0 10 mg/l ou 0 100 % SAT       |
| Durée de la temporisation alarme                  | 0 6000 s                       |

### Caractéristiques techniques générales

| Affichage de la mesure                | affichage LCD, 7 segments, 4 digits, hauteur 10 mm |
|---------------------------------------|----------------------------------------------------|
| Ecart de mesure                       |                                                    |
| Affichage (selon DIN IEC 746)         |                                                    |
| Sortie courant (selon DIN IEC 746)    |                                                    |
| Affichage d'état                      | DEL rouge ou rouge/verte                           |
| Compatibilité électromagnétique (CEM) |                                                    |
| Emission parasite                     | selon DIN EN 50081-1, 01.92                        |
| Immunité                              | selon DIN EN 50082-1, 03.93                        |
| Température ambiante gamme nominale   | e                                                  |
| Température ambiante gamme limite     | –20 +60 °С                                         |
| Température ambiante pour stockage et | t transport+85 °C                                  |
| Humidité relative                     | 1090 % (sans condensation)                         |
|                                       |                                                    |

Þ

# Caractéristiques électriques (suite)

# Raccordement électrique

| Alimentation AC       24, 48, 100, 110, 127, 200, 230, 240 V, -15 +10 %         Fréquence       50 60 Hz, ± 6 %         Alimentation DC       24 V, -20 +15 %         Consommation       12 V4 |
|----------------------------------------------------------------------------------------------------|
| Sorties contact COM 121 2 contacts inverseurs 1 contact NO sans potentiel                                                                                                    |
| Sorties contact COM 151                                                                                                    |
| Tension de coupure max. 250 V AC                                                                                                    |
| Courant de coupure max. 3 A                                                                                                    |
| Puissance de coupure : max max. 500 VA                                                                                                    |
| Sorties signal                                                                                                    |
| Sortie énergie auxiliaire max. $\pm$ 8,5 V, max. 10 mA (R <sub>i</sub> = 400 $\Omega$ )                                                                                                    |
| Interface sérielle (variante) au choix RS 232-C, RS 485 ou E+H Rackbus                                                                                                    |
| Entrée Hold contact NO externe sans potentiel                                                                                                    |
| Courant d'entrée max. 10 mA                                                                                                    |
| Bornes de raccordement COM 121 bornier amovible                                                                                                    |
| Bornes de raccordement COM 151 bornes à visser<br>Section max. de raccordement 4 mm <sup>2</sup>                                                                                               |

# Caractéristiques mécaniques

| Dimensions/poids/protection             |                                  |
|-----------------------------------------|----------------------------------|
| COM 121                                 |                                  |
| Dimensions                              | . 96 x 96 x 176,5 mm (H x L x P) |
| Poids                                   | 1,1 kg                           |
| Protection (face avant)                 | IP 54                            |
| Matériau du boitier                     |                                  |
| Face avant du boitier                   | polyester                        |
|                                         |                                  |
| COM 151                                 |                                  |
| Dimensions                              | 246 x 167 x 111 mm ( H x L x P)  |
| Poids                                   | 3,5 kg                           |
| Protection                              | IP 65                            |
| Matériau du boitier                     | GD-AISI (Part Pg > 0,05%)        |
| Vernis                                  |                                  |
| • • • • • • • • • • • • • • • • • • • • | vernis PU bicomposants           |

# 4. Installation

### 4.1 Stockage et transport

Pour les besoins du stockage et du transport, l'appareil doit être protégé contre les chocs et l'humidité.

### 4.2 Déballage

- Veiller à ce que l'emballage ne soit pas endommagé ! Si tel est le cas, prendre contact avec la poste ou le transporteur. Conserver l'emballage jusqu'à la fin du litige !
- Veiller à ce que le contenu soit intact ! Si ce n'est pas le cas, prendre contact avec la poste ou le transporteur.
- Vérifier le contenu de la livraison à l'aide du bulletin de transport et de la plaque signalétique (voir fig. 3.2/3.3)

Le contenu de la livraison du Mycom COM 121 (pour montage en armoire électrique) comprend :

- 2 éléments de fixation du boitier
- 1 connecteur sub-min D (seulement pour les appareils avec interface digitale)
- Instructions de mise en service
- Carte d'identification de l'appareil

4.3 Montage

Les types de montage suivants sont possibles :

- Pour COM 121 :montage en armoire électrique
- Pour COM 151 :montage en armoire électrique
  - montage mural
     montage sur mât

L'emballage d'origine offre une protection optimale. De plus, il convient de respecter les conditions environnantes indiquées (voir caractéristiques techniques).

Le contenu de la livraison du Mycom COM 151 comprend :

- 1 set de fixation du boitier
- 1 plaque de désignation du point de mesure
- Instructions de mise en service
- Carte d'identification de l'appareil

Pour toutes questions, veuillez vous adresser à votre fournisseur ou à votre agence E+H (voir au dos du présent manuel).

### Montage en armoire du COM 121

La découpe nécessaire d'après DIN 43 700 est de 92+0.5 x 92+0.5 mm.

La fixation de l'appareil est réalisée au moyen des éléments faisant partie de la livraison. La profondeur de montage est d'env. 180 mm.

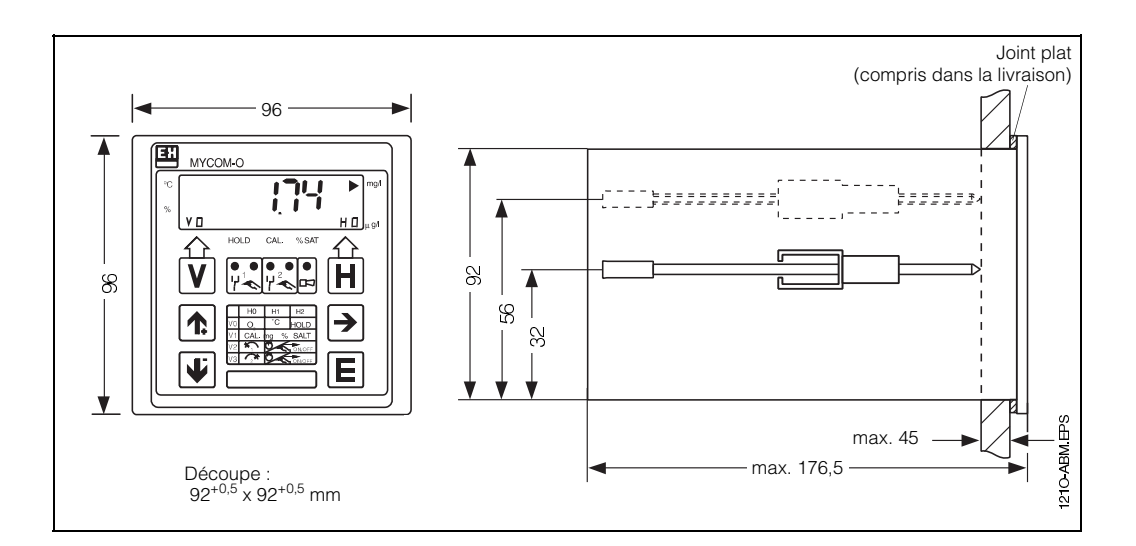

Fig. 4.1 : Dimensions du Mycom COM 121/151

### **Dimensions COM 151**

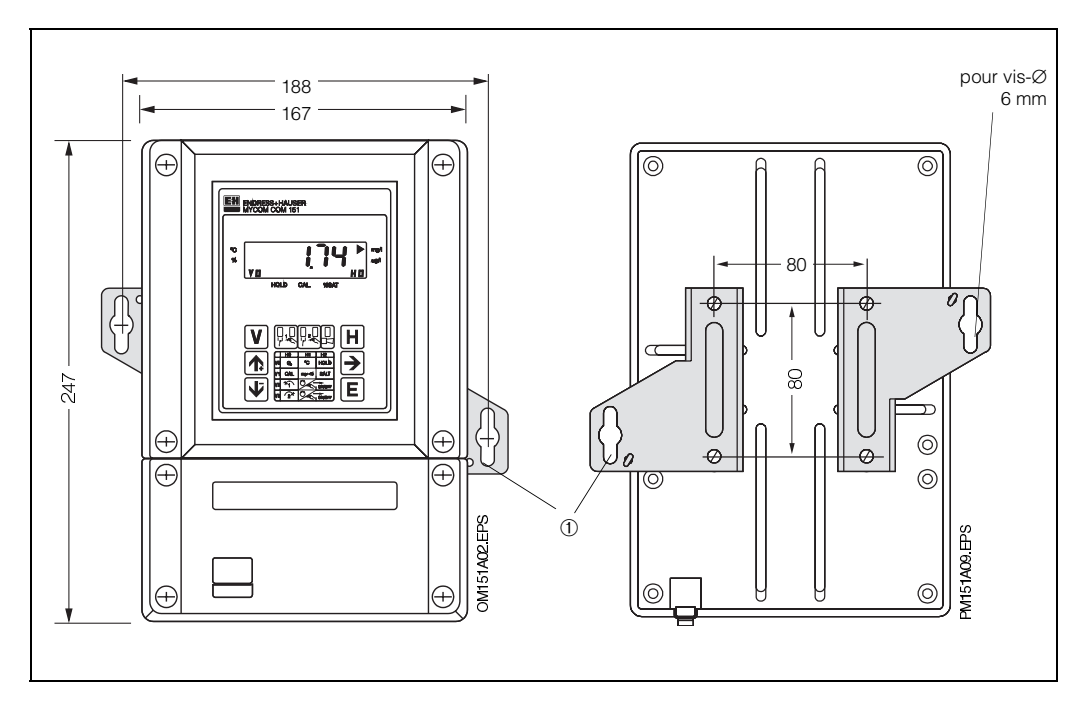

#### Fig. 4.2 : Dimensions du (à gauche) Mycom COM 151

① Plaque de fixation pour montage mural

Fig. 4.3 : Face arrière du boitier (à droite) de protection avec plaques de fixation montées

#### Remarque :

Les plaques de fixation et les vis de serrage font partie de l'ensemble livré.

### Montage mural du COM 151

Monter les plaques de fixation selon la fig. 4.4 sur la face arrière de l'appareil.

Dimensions du boitier de protection voir fig. 4.2 et 4.3.

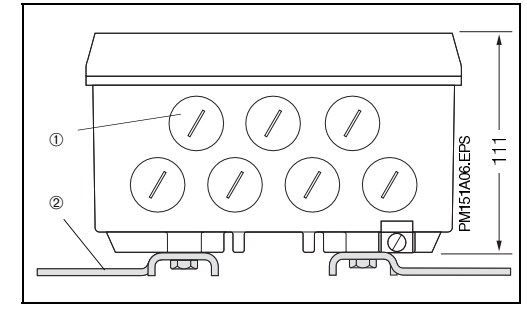

#### Fig. 4.4 : Fond du boitier de protection avec plaques de fixation en place pour montage mural

Vis d'obturation pour PE 13,5
 Plaques de fixation

### Montage en armoire électrique du COM 151

La fixation de l'appareil est réalisée au moyen des éléments faisant partie de la livraison (voir fig. 4.5).

Un joint plat est nécessaire pour rendre étanche la découpe de l'armoire (voir chapitre 11.4).

La découpe nécessaire pour un montage en armoire électrique est de  $161^{+0.5} \times 241^{+0.5}$  mm (L x H).

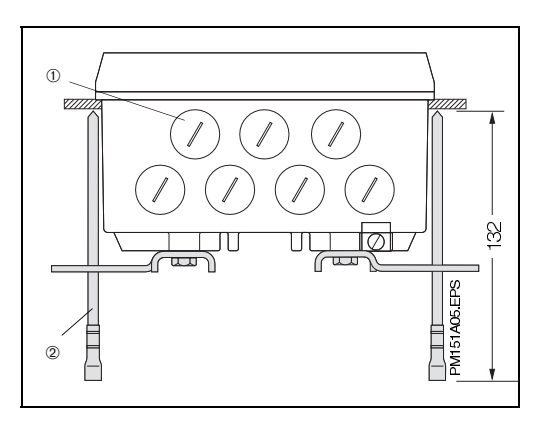

- Fig. 4.5 : Fond du boitier de protection avec dimensions et vis de serrage pour un montage en armoire électrique.
- Us d'obturation pour PE 13,5
   Vis de fixation

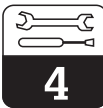

### Montage sur mât du COM 151

Le montage du boitier de protection Mycom COM 151 sur mâts horizontaux ou verticaux d'un diamètre max. 70 mm se fait à l'aide des pièces comprises dans le set de fixation.

Les pièces du set de fixation doivent être montées conformément à la fig. 4.6. Autres accessoires pour Mycom COM 151 voir chap. 11.4.

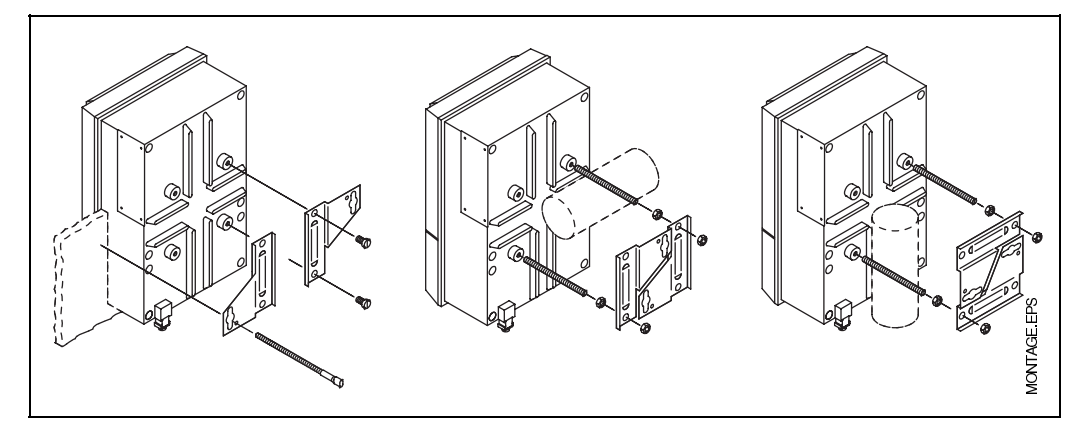

Fig. 4.6 : Montage en armoire et montage sur mât du Mycom COM 151

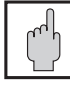

### Attention : Montage à l'extérieur

Eviter un rayonnement solaire direct pendant une longue période sur la face avant de l'appareil.

Dans ces cas, utilisez le capot de protection anti-solaire.

#### 4.4 Accessoires de montage

### Capot de protection climatique CYY 101

Le capot de protection CYY 101 peut être monté à l'aide de deux vis filetées directement sur les colonnes du support de sonde CYH 101 (voir fig. 4.8, position de montage 1).

Pour la fixation du capot de protection sur des mâts verticaux ou horizontaux quelconques (section max. 60 mm), deux fixations supplémentaires sont nécessaires (voir fig.4.7).

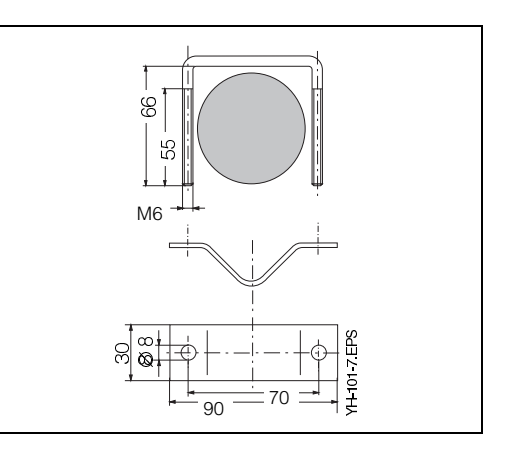

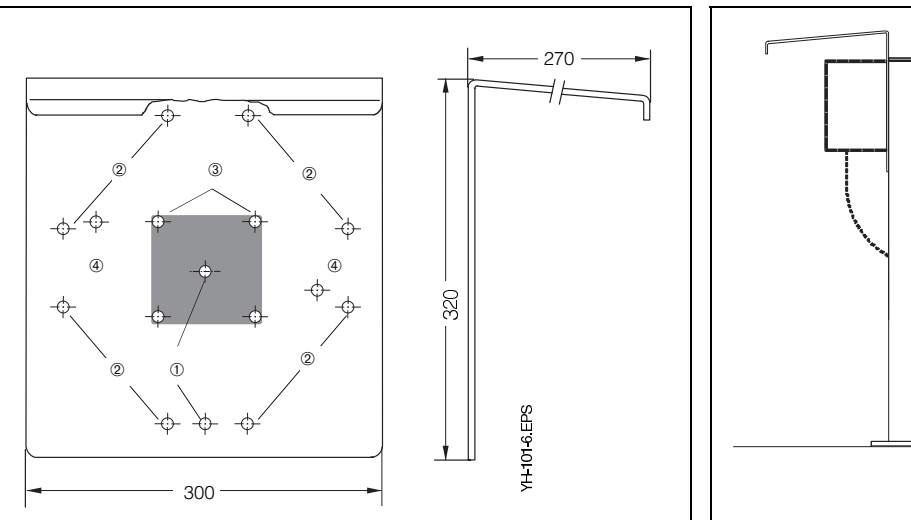

Fig. 4.7 : Fixation sur mât rond (à droite) pour capot de protection climatique CYY 101, si celui-ci n'est pas monté sur le support de sonde CYH 101

- Fig. 4.8 : Capot de protection climatique CYH 101 avec (gauche) dimensions et positions
- 1 Montage sur colonne CYH 101 avec 2 vis M8
- 2 Montage sur tube vertical ou horizontal avec 2 fixation sur mât rond
- 3 Montage du transmetteur de pH Mycom COM 151
- 4 Montage mural

Fig. 4.9 : Capot de protection solaire (à droite) CYY 101 avec Mycom COM 151 monté sur colonne

de montage

CYH101-1-EPS

کے \_\_\_\_3

#### Boite de jonction VS

Le montage de la boite de jonction VS avec prise embrochable sert au prolongement du câble de liaison standard de la cellule d'oxygène COS 3/COS 3S (max. 15 m) vers le Mycom COM 121/151.

La boite de jonction VS possède une prise heptapolaire pour la cellule et un presseétoupe pour l'extension de la longueur de câble.

La protection de cette boite de jonction VS est IP 65.

Câble prolongateur recommandé : type OMK

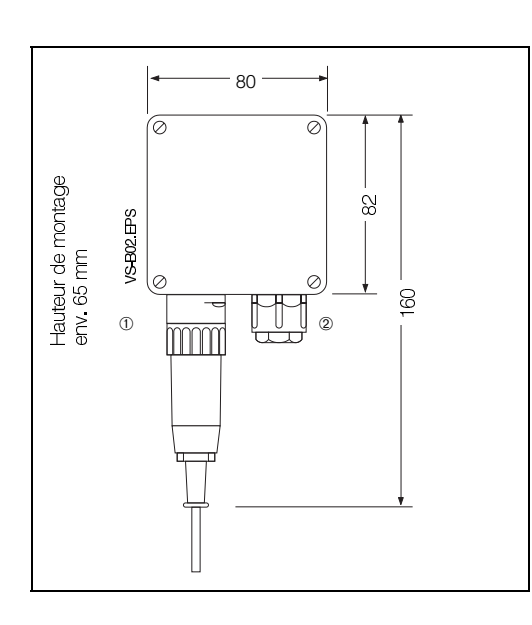

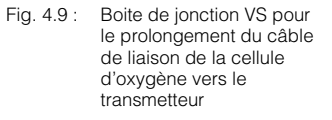

Connecteur

### 4.5 Raccordement

Les raccordements suivants doivent être effectués :

- Raccordement au réseau
- raccordement des contacts (selon l'exécution de l'appareil)
- Raccordement du signal O<sub>2</sub> (0/4...20 mA) si nécessaire
- Cellule d'oxygène COS 3/COS 3S

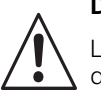

### Danger :

Les travaux sous tension et le raccordement en réseau ne peuvent être réalisés que par un personnel qualifié.

Un disjoncteur doit être installé à proximité de l'appareil et marqué comme tel (voir EN 61010-1).

Avant de raccorder l'appareil au réseau, veuillez vous assurer que la tension d'alimentation correspond à celle indiquée sur la plaque signalétique.

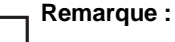

Cet appareil a été construit et testé pour des applications industrielles, conformément aux directives européennes en matière de compatibilité électromagnétique.

Ceci n'est cependant valable que si l'appareil est mis à la terre avec un câble blindé.

Faire la mise à la terre du blindage la plus courte possible. Ne pas souder une prolongation sur le blindage. Ceci est également valable pour la boîte de jonction VS.

Lors du montage du boîtier de protection (COM 151), mettre la colonne support à la terre, ceci augmente l'immunité aux interférences. La traversée du câble dans la colonne améliorera également la suppression des interférences

Après montage et raccordement de l'appareil et des capteurs, il convient de vérifier le bon fonctionnement de l'ensemble de mesure.

② PE 13,5

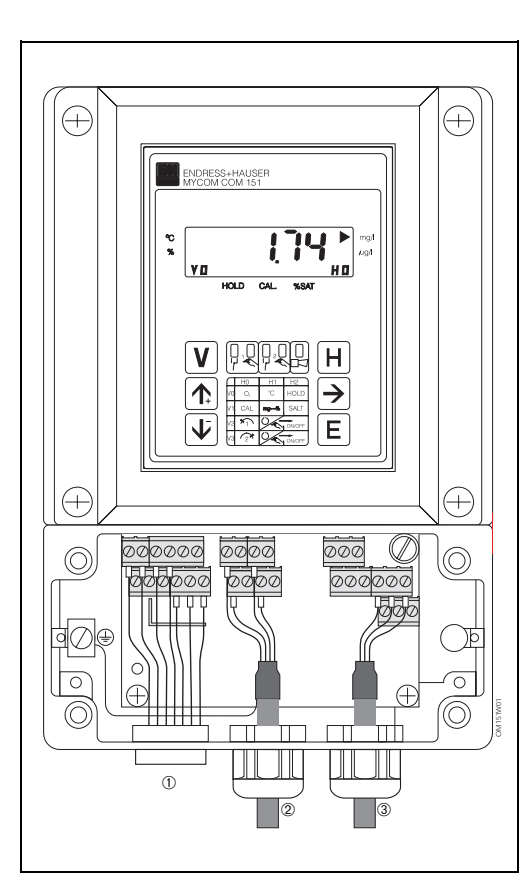

- Fig. 4.10 : Mycom COM 151 avec raccordements dans la boite séparée
- Raccordement embrochable de la cellule d'oxygène COS 3/COS 3S Sortie signal, interface 1
- 2
- (3) Tension d'alimentation

| Bornes                                  |                                                                                                    |  |
|-----------------------------------------|----------------------------------------------------------------------------------------------------|--|
| Section de rac-<br>cordement :          | 4,0 mm <sup>2</sup>                                                                                                    |  |
| Sortie<br>température<br>pour COM 121 : | 2 bornes avec section<br>de raccordement max.<br>2,5 mm <sup>2</sup>                                                                                                    |  |
| Raccordement<br>au choix :              | <ol> <li>fil 2,5 mm<sup>2</sup></li> <li>fil 4,0 mm<sup>2</sup></li> <li>tresses 1,5 mm<sup>2</sup> et<br/>bouts confectionnés</li> <li>tresse 2,5 mm<sup>2</sup> et<br/>bouts confectionnés</li> </ol> |  |
| Désignation<br>bornier :                | selon DIN 45140                                                                                                    |  |

### **Raccordement COM 151**

Pour les câbles d'alimentation et de signal, le raccordement se fait au bornier dans la boite à bornes séparée (fig. 4.10). Un connecteur est disponible pour la cellule d'oxygène.

- Remplacer les vis d'obturation sur la face extérieure de l'appareil par le nombre correspondant de PE
- Faire passer les câbles de liaison à travers les PE (voir fig. 4.10)
- Procéder au raccordement selon le schéma électrique (voir fig. 4.11) Veiller à séparer les câbles de signal et d'alimentation au réseau
- Serrer les presse-étoupe
- Mettre en place le couvercle de la boite de raccordement et serrer les vis

### **Raccordement COM 121**

Le raccordement de l'appareil se fait sur sa face arrière par des borniers amovibles pour tous les câbles de signal, d'alimentation au réseau et des contacts.

| Long. de câble livrables pour cellule d'oxygène COS 3/COS 3S                        | Câble prolongateur  |
|-------------------------------------------------------------------------------------|---------------------|
| COS 3 : 1,5 m / 7 m / 15 m                                                          | 0.11/               |
| COS 3S : 1,5 m / 7 m / 15 m                                                         | OMK                 |
| Exécutions de sondes jusqu'à 50 m                                                   |                     |
| Pour le prolongement de câble, utiliser la boite de jonction VS (longue max. 100 m) | eur totale du câble |

### 4.6 Schéma de raccordement

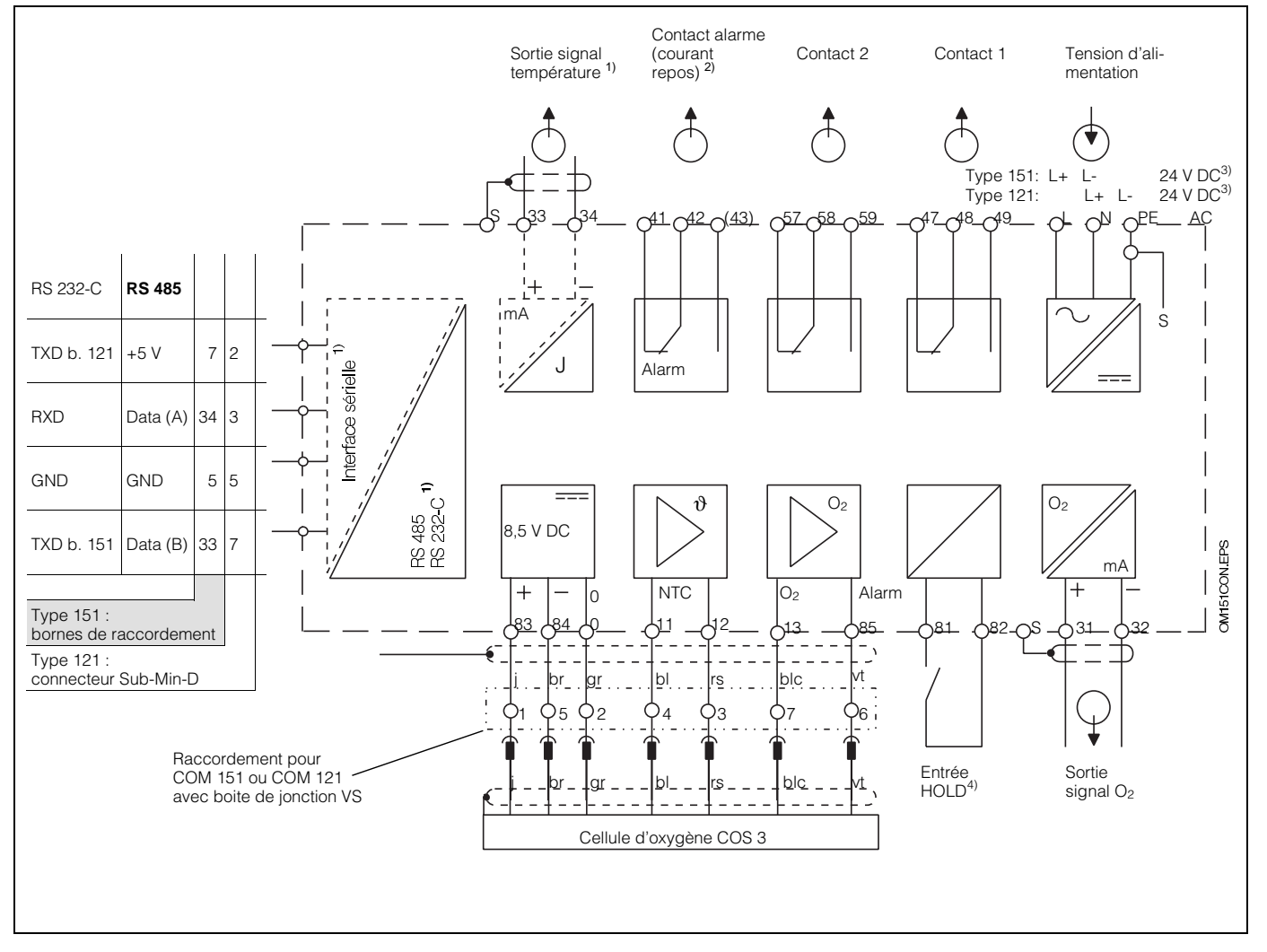

Fig. 4.11 : Raccordement électrique Mycom COM 121/151

### Remarque :

Le schéma de raccordement montre l'appareil dans son exécution la plus complète. Les désignations de bornes entre parenthèses sont seulement valables pour Mycom 151 !

Tenir également compte du schéma de raccordement sur l'appareil (COM 121) ou sur la face interne du couvercle du boitier de raccordement (COM 151).

- Exécution de l'appareil au choix avec signal température ou interface digitale sérielle (bornes 33 et 34)
- 2) Etat du contact représenté : sans courant ou défaut présent

La borne 43 n'est pas disponible sur le COM 121

Tous les contacts ont été soigneusement antiparasités. En cas de besoin il convient de déparasiter en plus directement les charges externes raccordées.

- <sup>3)</sup> 24 V DC : sans terre ou pôle négatif mis à la terre
- <sup>4)</sup> Lors du fonctionnement de plusieurs appareils de la série Mycom, chaque entrée Hold doit avoir son propre contact sans potentiel

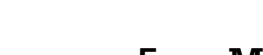

#### 5. Mise en service

#### 5.1 Mesures à prendre avant la première mise sous tension

Avant la première mise sous tension, familiarisez-vous avec l'utilisation de votre appareil.

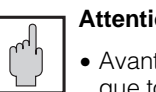

### Attention :

- Avant la mise sous tension, vérifiez que tous les raccordements soient corrects
- Assurez-vous que la cellule d'oxygène est raccordée

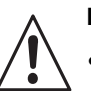

- Danger :
- Avant la mise sous tension, assurez-vous que l'installation dans laquelle est intégré l'appareil n'est soumise à aucun risque par ex. provenant de vannes ou pompes

#### 5.2 Etat de l'appareil après la première mise sous tension

 Après la mise sous tension, tous les segments LCD de l'affichage sont brièvement (2 secondes) actifs et toutes les DEL sont rouges. Puis l'appareil passe en mode mesure (V0H0).

#### Les niveaux de commande et de mise en service sont verrouillés.

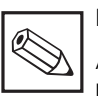

### **Remarque:**

Après une interruption du fonctionnement, l'appareil revient automatiquement à la fonction "mesure" (case matricielle V0H0).

#### 5.3 Mesure à prendre après la première mise sous tension

• Etalonner l'appareil comme spécifié au chapitre 7. Tenir compte également de la mise en service de la cellule d'oxygène COS 3/COS 3S.

#### 5.4 **Comportement dans le cas** d'une coupure de courant

Le mode mesure n'est pas interrompu si la coupure de courant ne dépasse pas 20 ms.

- Pour des coupures supérieures à 20 ms, la mesure est interrompue, les paramètres introduits étant cependant conservés
- Après remise sous tension, l'appareil retourne au mode mesure comme décrit au chapitre 5.1

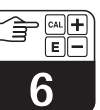

# 6. Utilisation de l'appareil

### 6.1 Généralités

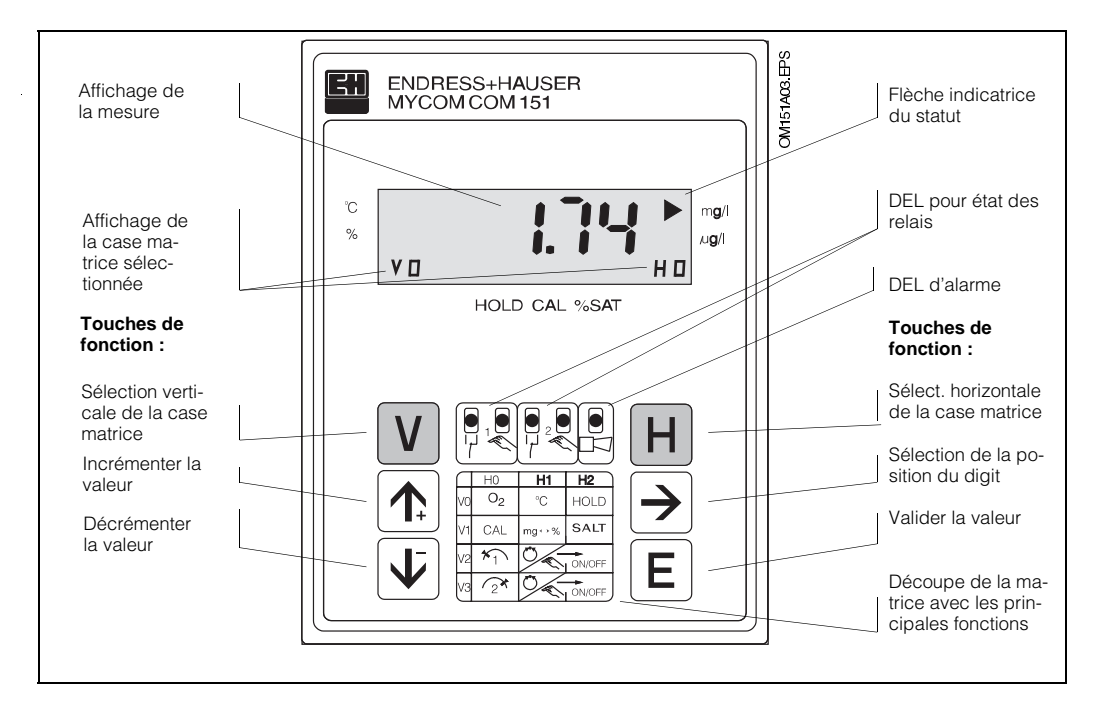

Fig. 6.1 : Mycom COM 151 Face avant de l'appareil avec affichage et éléments de commande

L'utilisation de l'appareil est basée sur une matrice de programmation, c'est à dire qu'à chaque type de fonction de l'appareil correspond une position dans la matrice qui va de V0H0 à V9H9.

La sélection des fonctions se fait à l'aide des touches V (verticale) et H (horizontale) avec lesquelles on fait défiler les cases, même celles qui sont inopérantes (voir aussi chap. 6.2).

Les fonctions sont réparties dans trois niveaux selon leur signification.

- Niveau 0 : Affichage
  - (teneur en O<sub>2</sub>, indice de saturation, température) Code d'accès : aucun
- Niveau 1 : **Commandes** (étalonnage, maintien "hold") Code d'accès : **1111**
- Niveau 2 : Mise en service et maintenance (attribution de la sortie courant, amortissement, fonctions de régulation) - Code d'accès : 2222

Sans entrée préalable d'un code 1111 ou 2222 il n'est possible que d'afficher les cases matricielles, mais non d'en modifier leur contenu.

Lorsque la fonction n'a pas été activée, l'écran affiche :

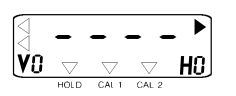

#### Accès aux niveaux

- Appuyer sur la touche E (Enter) dans la case de la matrice V0/H0
- Le dernier code entré est affiché en V8H9
- Déverrouiller le niveau 1 commandes avec le code 1111 ou
- Déverrouiller le niveau 2 mise en service avec le code 2222 (comprend également le niveau 1)
- Confirmer avec la touche E (enter)
- Pour retourner au menu principal V0/H0 (affichage de la valeur mesurée), appuyer simultanément sur les touches V et H.

### Verrouillage des niveaux 1 et 2

Procéder comme décrit ci-dessus mais entrer une valeur quelconque, différente de 1111 et 2222.

Après un arrêt de fonctionnement l'appareil est automatiquement verrouillé (code 0000).

F

### 6.2 Fonctions des touches

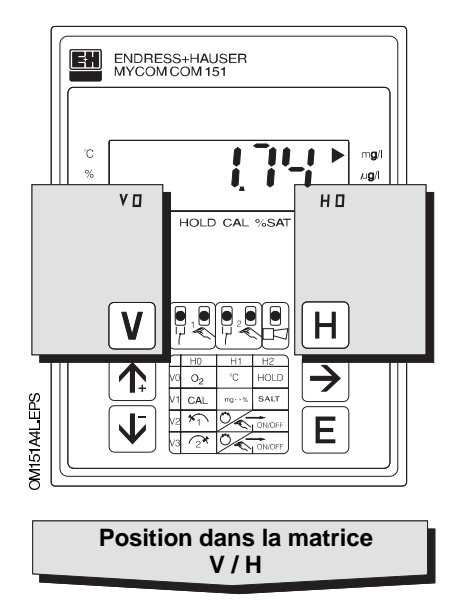

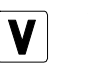

Touche V : Sélection des zones de matrice V0 à V9

La valeur V affichée est incrémentée de 1 à chaque fois que la touche est activée

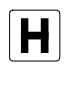

Touche H : Sélection des zones de matrice H0 à H9

La valeur H affichée est incrémentée de 1 à chaque fois que la touche est activée

Exemple :

Pour sélectionner la case matrice VH2, appuyer une fois sur la touche V et deux fois sur la touche H

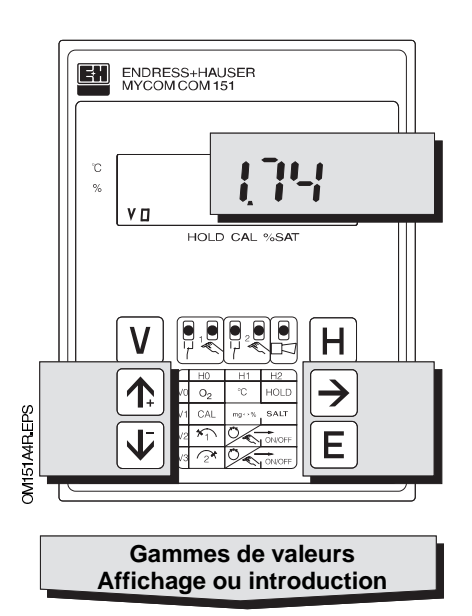

Affichages des cases de matrice verrouillées :

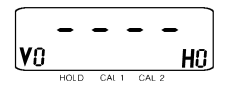

Affichage des cases de matrice modifiables : les digits clignotent.

Introduction de valeurs ou de fonctions par pression sur les touches :

Incrémentation valeur

Décrémentation valeur

→

E

**†** 

Ł

- Sélection de la position décimale
- Début de l'édition
- Nouvelle interrogation après E

Confirmation de la valeur affichée ou modifiée

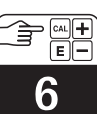

BD3PM151.CHP

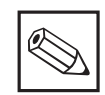

### Remarque :

1. Le code de verrouillage 0000 est affiché à la première mise sous tension de l'appareil et après chaque coupure d'alimentation

- La case matricielle V8H9 peut être sélectionnée directement avec la touche E en V0H0. Toutes les autres cases matricielles doivent être accessibles individuellement à l'aide des touches V et H
- Retour à la case matricielle V0H0 par activation simultanée des touches V et H possible à partir de n'importe quelle case

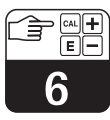

|               | Fonctions de base 1                                              | Mesure<br>0,0 à 22,0 mg/l<br>VO<br>0,0 à 220,0 % SAT<br>HO                                                                                                    | Affichage tempé-<br>rature<br>VO -20à+60°C<br>H1                                                 | 1111 HOLD<br>ON / OFF<br>0 = OFF<br>H2 1 = ON                                                                    | $\begin{array}{c} 2222 \\ \text{Commutation} \\ O 20 \text{ mA } \\ \text{VO} \\ 4 20 \text{ mA} \\ \text{H3} \\ 0 = 0 \text{ à } 20 \text{ mA} \\ 1 = 4 \text{ à } 20 \text{ mA} \\ \\ \text{Défaut : 1} \end{array}$ |
|---------------|------------------------------------------------------------------|----------------------------------------------------------------------------------------------------|--------------------------------------------------------------------------------------------------|----------------------------------------------------------------------------------------------------|----------------------------------------------------------------------------------------------------|
|               | Fonctions de base 2                                              | <ul> <li>Etalonnage</li> <li>Voir description chapi-</li> <li>tre 7</li> <li>HO</li> </ul>                                                                                                    | VI<br>H1<br>Commutation<br>$mg/l \leftrightarrow \% SAT$<br>0 = mg/l<br>1 = % SAT<br>Défaut: 0   | V1<br>H2<br>Défaut: 0,0                                                                                          |                                                                                                    |
|               | Configuration<br>seuil/contact pour<br>régulateur 1              | IIII         Entrée consigne O2<br>pour contacteur à<br>seuil/régul. 1           V2         seuil/régul. 1           0,00 à 20,00 mg/l         0,0 à 200,0 % SAT           Défaut: 0,5/5.0 mg/l/%            | 1111<br>Auto/Manu<br>V2 O=Manu<br>H1 <sup>1= Auto</sup><br>Défaut:1                              | <ul> <li>Manuel on/off</li> <li>V2</li> <li>H2</li> <li>Touches</li> <li>H2</li> </ul>                           | 2222<br>l'attraction à<br>V2 Contact de seuil 1<br>H3<br>Défaut : 0s                                                                                                    |
| ppareil —     | Configuration<br>seuil/contact pour<br>régulateur 2              | IIII         Entrée consigne O2           pour contacteur à         seuil/régul. 2           0.00 à 20.00 mg/l         0,0 à 200,0 % SAT           Défaut : 5,0/50,0 mg/l/%         Défaut : 5,0/50,0 mg/l/% | 1111<br>Auto/Manu<br>V3 0=Manu<br>H1 1= Auto                                                     | <ul> <li>Manuel on/off</li> <li>V3</li> <li>H2</li> <li>Touches</li> <li>H2</li> </ul>                           | 2222 Temporisation à<br>l'attraction<br>V3 Contact de seuil 2<br>H3<br>Défaut: 0                                                                                                    |
| /ariante d'a  |                                                                  |                                                                                                    |                                                                                                  |                                                                                                    |                                                                                                    |
| on selon la v |                                                                  |                                                                                                    |                                                                                                  |                                                                                                    |                                                                                                    |
| ons en optic  |                                                                  |                                                                                                    |                                                                                                  |                                                                                                    |                                                                                                    |
|               | Alarme                                                           | IIII         Seuil alarme           Alarme pour consigne +         seuil           V7         seuil           HO         0,0 à 10,0 mg/l           0,0 à 100,0 % SAT         Défaut: 0,5,/5,0 mg/l/%         | 1111<br>alarme<br>V7 0à6000s<br>H1<br>Défaut:0s                                                  | 2222 Commut. contact<br>permanent/<br>V7 fugitif<br>H2 0 = contact permanent<br>1 = contact fugitif<br>Défaut: 0 | 2222<br>Attribution alarme<br>0 = les deux contacts<br>1 = contact de seuil 1<br>2 = contact de seuil 2<br>Défaut: 0                                                                                                   |
|               | Configuration de l'in-<br>terface, verrouiller/<br>déverrouiller | 2222 Parité<br>0 = aucune<br>1 = impaire<br>2 = paire<br>Défaut : 2                                                                                                    | 2222<br>Commutation nbr.<br>de Baud<br>0 = 4800 Bd<br>1 = 9600 Bd<br>2 = 19200 Bd<br>Défaut: 1   |                                                                                                    |                                                                                                    |
|               | Service et<br>simulation                                         | Code diagnostic<br>Messages erreurs<br>E1 à E255<br>HO                                                                                                    | Service<br>Affichage et suppres-<br>sion de l'autoreset<br>(après événements infor-<br>matiques) | Affichage configu-<br>ration de l'appareil<br>V9<br>H2                                                           | Version<br>software<br>H3                                                                                                    |

Utilisation de l'appareil

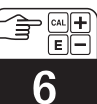

BDXOM151.CHP

|                                                                                              |                                                                                                    |                                                                                                    | ·                                                                                 |                                                                                              |                                                                                                    |
|----------------------------------------------------------------------------------------------|----------------------------------------------------------------------------------------------------|----------------------------------------------------------------------------------------------------|-----------------------------------------------------------------------------------|----------------------------------------------------------------------------------------------|----------------------------------------------------------------------------------------------------|
| <sup>2222</sup> Vitesse de montée<br>mA / s<br>VO 0,1à20,0 mA / s<br>H4                      | 2222 O2 pour O/4 mA<br>0,0 à 10,0 mg / I<br>VO<br>H5                                                                                                    | 2222 O2 pour 20 mA<br>2,0 à 20,0 mg / 1<br>VO 20,0 à 200,0 % SAT<br>H6                                     | 2222 Température<br>pour O / 4 mA<br>VO –2.0 à +50.0 °C<br>H7                     | 2222 Température<br>pour 20 mA<br>VO –10,0 à +60,0 °C<br>H8                                  |                                                                                                    |
| Défaut : 20,0 mA/s                                                                           | Défaut : 0 mg/l; %                                                                                                    | Défaut : 10,0; 100 mg/l; %                                                                                 | Défaut:0°C                                                                        | Défaut : 40,0 °C                                                                             |                                                                                                    |
|                                                                                              |                                                                                                    |                                                                                                    |                                                                                   | 2222 Commutation in-<br>tervalle de temps<br>V1 On/Off<br>H8 0 = 0FF<br>1 = 0N<br>Défaut : 0 | <ul> <li>HOLD auto.</li> <li>ON/OFF lors de</li> <li>l'étalonnage</li> <li>H9 0 = 0FF</li> <li>1 = 0N</li> <li>Défaut : 0</li> </ul> |
| 2222 Temporisation à la<br>retombée<br>V2 Contact de seuil 1<br>H4 O à 6000 s<br>Défaut : 0s | 2222 Commutation<br>MIN / MAX<br>V2 0 = MIN<br>H5 1 = MAX<br>Défaut : 0                                                                                                    | 2222 Commutation con-<br>tact repos/travail<br>V2 0 = contact repos<br>H6 1 = contact travail<br>Défaut: 1 | 2222 Hystérésis<br>0,0 à 5,0 mg / I<br>V2 0,0 à 50,0 % SAT<br>H7<br>Défaut: 0,1/1 | 2222 Timer 1<br>1 à 1440 min<br>V2<br>H8<br>Défaut : 1 min                                   |                                                                                                    |
| 2222 Temporisation à la<br>retombée<br>V3 Contact de seuil 2<br>H4<br>Défaut : 0             | $\begin{array}{c} \text{2222} \\ \text{Commutation} \\ \text{MIN / MAX} \\ \text{V3} \\ \text{O} = \text{MIN} \\ \text{H5} \\ 1^{= \text{MAX}} \\ \text{Défaut:1} \end{array}$ | 2222 Commutation con-<br>tact repos/travail<br>0 = contact repos<br>H6 1 = contact travail<br>Défaut : 1   | 2222 Hystérésis<br>0,0 à 5,0 mg / l<br>V3 0,0 à 50,0 % SAT<br>H7<br>Défaut:0,5    | 2222 Timer 2<br>1 à 1440 min<br>V3<br>H8<br>Défaut : 1 min                                   |                                                                                                    |
|                                                                                              |                                                                                                    |                                                                                                    |                                                                                   |                                                                                              |                                                                                                    |
|                                                                                              |                                                                                                    |                                                                                                    |                                                                                   |                                                                                              |                                                                                                    |
|                                                                                              |                                                                                                    |                                                                                                    |                                                                                   |                                                                                              |                                                                                                    |
|                                                                                              |                                                                                                    |                                                                                                    |                                                                                   |                                                                                              |                                                                                                    |
|                                                                                              |                                                                                                    |                                                                                                    |                                                                                   |                                                                                              | Déverrouillage/<br>Verrouillage<br>H9 0000 à 9999<br>V8<br>Défaut : 0000                                                             |
| 2222 Adresses de l'ap-<br>pareil<br>V9 R5 485:0 à 64<br>H4 R5 232-C:1 à 32                   | <sup>2222</sup> Préréglage des va-<br>leurs<br>V9 (par défaut)<br>H5                                                                                                    |                                                                                                    |                                                                                   | 2222 Simulation<br>ON/OFF<br>V9 0 = simulation OFF<br>H8 1 = simulation ON                   | 2222 Simulation sortie<br>courant<br>V9 0,00 à 20,00 mA<br>H9                                                                        |

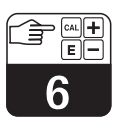

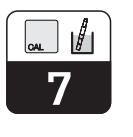

# 7. Etalonnage

Lors de l'étalonnage, le transmetteur est adapté aux valeurs caractéristiques de la sonde. Etant donné qu'un étalonnage du point zéro n'est pas nécessaire dans le cas de la COS 3/COS 3S, il est possible de le réaliser en un point en présence d'oxygène. L'étalonnage est effectué à l'air (si possible saturé en vapeur d'eau, par ex. à proximité d'une eau de surface).

L'étalonnage de la sonde est nécessaire dans les cas suivants :

- Mise en service
- Remplacement de la membrane ou de l'électrolyte
- Nettoyage de la cathode en or ou de la contre-électrode
- En cas de coupure de courant ou d'interruption de la mesure (> 60 min)
- Environ tous les mois, ou selon l'expérience

Les cycles de réétalonnage seront les suivants, en fonction de l'application

- Eau potable : 1 à 6 mois
- Surveillance des eaux (rivières, lacs) : 1 à 4 mois
- Eaux usées communales : 2 semaines à 3 mois
- Eaux usées industrielles : 1 semaine à 2 mois

### Préréglage du transmetteur

Selon la sélection en case V1H1 (commutation mg/l <---> % SAT), la valeur d'oxygène mesurée est affichée soit

- en unités de concentration (mg/l). Le cas échéant, sur la base d'une valeur de salinité entrée dans l'appareil (V1H2), l'appareil détermine et affiche la concentration en O<sub>2</sub> réduite.
- ou

sous forme de pourcentage de saturation en % (% SAT).

#### Mesures à prendre lors d'une première mise en service ou d'une recalibration

- Enlever le capot de protection de la sonde
- Sécher la sonde à l'air. Pour un étalonnage précis, il faudrait que l'air soit saturé en vapeur d'eau. Placer de ce fait la sonde aussi près que possible d'une surface d'eau, mais de manière à ce que la membrane reste sèche pendant toute la durée de l'étalonnage.
- Attendre une période de polarisation de 60 minutes. On reconnait la fin de la polarisation au fait qu'après indication de valeurs élevées, l'affichage se stabilise sur des valeurs plus faibles et reste stable ensuite.

### A chaque étalonnage

- Retirer la sonde du produit
- Nettoyer la sonde avec un chiffon humide ou une éponge et la sécher (notamment la membrane)
- Lorsque la sonde a été démontée d'un système sous pression fermé, avec pression de service supérieure par rapport à la pression atmosphérique : ouvrir brièvement le capot de membrane afin d'effectuer une compensation de pression, le cas échéant nettoyer et remplacer l'électrolyte, puis refermer. Ensuite attendre la période de polarisation (30 à 60 minutes).
- Attendre pendant env. 20 minutes l'adaptation de la sonde à la température extérieure. Eviter le rayonnement solaire direct.
- Lorsque l'affichage de la mesure est redevenu stable, lancer l'étalonnage au niveau du transmetteur
- Après l'étalonnage, placer la sonde à nouveau dans le produit à mesurer

### Remarque :

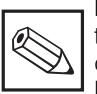

Pour la maintenance et le nettoyage, tenir compte des conseils du manuel de mise en service COS 3/COS 3S, BA 065C

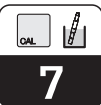

### 7.1 Déroulement de l'étalonnage

Case matricielle V1 / H0 (code 1111)

| Fonction                                                                                      | Com-<br>mande               | Valeur<br>affichée                                   | Affichage             | Remarque                                                                            |
|-----------------------------------------------------------------------------------------------|-----------------------------|------------------------------------------------------|-----------------------|-------------------------------------------------------------------------------------|
| Sélection fonction étalon-<br>nage                                                            | V1 / H0                     | Compteur temps<br>d'étalonnage -<br>Valeur de départ |                       |                                                                                     |
| Départ étalonnage                                                                             | E                           | (Décompte en s)<br>jusqu'à la fin de<br>l'étalonnage | HOLD CAL NSAT         | Décompte<br>temps<br>d'étalonnage<br>jusqu'à 0 sec.                                 |
|                                                                                               |                             | Etat du compteur<br><b>ou</b>                        | Hold CAL %SAT         | Après env.<br>500 s le signal<br>de sonde doit<br>être stable et<br>se situer entre |
| Contrôle du signal de la<br>cellule (possible pen-<br>dant toute la durée de<br>l'étalonnage) | $\rightarrow$               | valeur relative<br>signal de sonde                   | HOLD CAL VISAT        | 178 et 390                                                                          |
| Fin d'étalonnage                                                                              |                             | Etat du compteur                                     | VIV CAL. %SAT         | Le cas<br>échéant<br>message                                                        |
|                                                                                               |                             | ou                                                   |                       | erreur (voir                                                                        |
|                                                                                               | $\rightarrow$               | valeur relative<br>signal de sonde                   | HOLD CAL. %SAT        | remarque)                                                                           |
| Contrôle erreur<br>d'étalonnage                                                               | V9 / H0                     | Code diagnostic                                      | V9 V V HOLD CAL. SSAT |                                                                                     |
| Retour au mode mesure                                                                         | V et H<br>simultaném<br>ent | Valeur O <sub>2</sub><br>mesurée                     |                       | Voir remarque                                                                       |
| Etalonnage à refaire                                                                          | E                           | Déroulement voir ci-dessus                           |                       |                                                                                     |

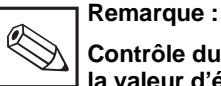

### Contrôle du signal de sonde et de la valeur d'étalonnage d'oxygène

- A des fins de contrôle, il est toujours possible d'interroger cet affichage après le début de la procédure d'étalonnage. Le signal de sonde actuel est affiché par activation de la touche "→" pendant 3 secondes. L'appareil accepte des valeurs entre 178 et 390 comme valeurs d'étalonnage. Il s'agit de signaux de sonde bruts, et non pas de valeurs d'oxygène absolues. En cas d'écart on obtient le message erreur 100.
- Le signal de sonde est considéré comme stable si sa fluctuation (relative à la valeur de courant mesurée) est ≤ ±1 % par minute. Pour les valeurs supérieures on obtient le message erreur 101.
   Les messages erreurs peuvent être appelés via la case V9H0 (code diagnostic) et lus dans la liste des erreurs (voir chapitre 10.3)
- La valeur de saturation de l'air en oxygène affichée après l'étalonnage varie en fonction de la température et de la pression atmosphérique actuelle
- Dans la gamme de mesure % SAT, on obtient un indice de saturation de 102% à la fin de l'étalonnage à l'air (ceci correspond à la valeur de saturation x 1,02 en mg/l. 1,02 = facteur de correction air/eau moyen)

# 8. Description des fonctions

| Pos.<br>Matri. | Description de la fonction                                                                                                    | Réglages du paramètre |         |
|----------------|----------------------------------------------------------------------------------------------------|-----------------------|---------|
| V/H            |                                                                                                    | Usine                 | Utilis. |
| 0/0            | Mesure<br>Affichage de la valeur O <sub>2</sub> compensée en temp. (0,0 à 22,0<br>mg/l) ou au choix en indice de saturation (0,0 à 220 % SAT)<br>On passe directement à la case V8H9<br>avec la touche Enter (déverrouiller/verrouiller)        |                       |         |
| 0 / 1          | Affichage de la température<br>Affichage de la température en °C<br>–20 +60 °C<br>Lorsque la valeur min. n'est pas atteinte on obtient le message                                                                                               |                       |         |
|                | Erreur 19,<br>Lorsque val. max. est dépassée on obtient le message erreur 20,<br>Lorsque le câble de signal de température est court-circuité on<br>obtient le message erreur 21.                                                               |                       |         |
| 0/2            | HOLD ON / OFF<br>Activation de la fonction HOLD<br>0 = OFF<br>1 = ON                                                                                                    | 0                     |         |
|                | En introduisant la valeur 1, les deux sorties courant sont gelées<br>sur leurs valeurs momentanées. En mode automatique, tous<br>les contacts sont en position normale. Une remise à zéro a lieu<br>après chaque période alarme.                |                       |         |
| 0/3            | Commutation 0 20 mA / 4 20 mA<br>Commutation du seuil inférieur des sorties courant 0 ou 4 mA<br>0 = 0 20 mA<br>1 = 4 20 mA                                                                                                    | 1                     |         |
|                | courant.                                                                                                    |                       |         |
| 0 / 4          | Vitesse d'amortissement mA/sec<br>Réglage de la vitesse d'amortissement de la sortie courant<br>attribuée à la valeur mesurée<br>0,1 20,0 mA / s                                                                                                | 20,0                  |         |
| 0/5            | O <sub>2</sub> pour 0/4 mA                                                                                                    |                       |         |
|                | Introduction de la valeur d'O <sub>2</sub> pour le seuil inférieur :<br>0,0 10,0 mg / I<br>0,0 100,0 % SAT<br>Si la différence minimale entre le seuil de courant min. et le<br>seuil de courant max. est inférieure à 10 %, alors affichage du | 0                     |         |
|                | message erreur 31.                                                                                                    |                       |         |
| 0/6            | <b>O<sub>2</sub> pour 20 mA</b><br>Introduction de la conductivité pour le seuil inférieur :                                                                                                    | 10 mg / l             |         |
|                | 20,0 200,0 % SAT<br>Si la différence minimale entre le seuil de courant min. et le<br>seuil de courant max. est inférieure à 10 %, alors affichage du<br>message erreur 31.                                                                     | 100 %                 |         |
|                | Indication de température uniquement pour les appareils munis d<br>(voir chap. 3.3 Structure de commande)                                                                                                    | e cette so            | rtie    |
| 0/7            | Température pour 0 / 4 mA                                                                                                    |                       |         |
|                | Introduction de la température pour 0 ou 4 mA à la 2ème sortie courant                                                                                                    | 0                     |         |
|                | -20,0 +50,0 °C<br>La différence minimale par rapport à la valeur de 20 mA est de<br>10°C, si la différence est inférieure, alors affichage du<br>message erreur 34.                                                                             |                       |         |
| 0/8            | <b>Température pour 20 mA</b><br>Introduction de la temp. pour 20 mA à la 2ème sortie courant                                                                                                    | 40,0                  |         |
|                | La différence minimale par rapport à la valeur de 0/4 mA est de 10°C, si elle est inférieure, alors affichage du message erreur 34.                                                                                                    |                       |         |

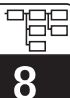

| Pos.<br>Matri.   | Description de la fonction                                                                                                    | Régla<br>para | ages du<br>amètre |
|------------------|----------------------------------------------------------------------------------------------------|---------------|-------------------|
| V/H              |                                                                                                    | Usine         | Utilis.           |
| 1/0              | <b>Etalonnage</b><br>Voir description séparée :<br>Déroulement du menu étalonnage (section 7)                                                                                                    |               |                   |
| 1/1              | Commutation mg / I <> % SAT<br>Commutation de l'affichage de la valeur mesurée mg/l % SAT<br>0 = mg/l<br>1 = % SAT                                                                                                    | 0             |                   |
| 1/2              | Introduction de la valeur de salinité<br>0,0 4,0 %                                                                                                    | 0,0           |                   |
| 1/8              | Commutation intervalle ON/OFF<br>0 = OFF<br>1 = ON                                                                                                    | 0             |                   |
| 1/9              | HOLD automatique pendant l'étalonnage ON/OFF<br>0 = OFF<br>1 = ON                                                                                                    | 0             |                   |
|                  | En sélectionnant 1, la fonction HOLD est activée après le lancement de la procédure d'étalonnage.                                                                                                    |               |                   |
|                  | Seulement pour variante 3<br>Les indications entre parenthèses sont valables pour la cons                                                                                                    | signe 2       |                   |
| 2/0<br>(3/0)     | Introduction de la valeur de consigne O₂<br>Introduction de la valeur de consigne pour le régulateur 1:<br>0,50 mg/l ou 5,0 %<br>Introduction de la valeur de consigne pour le régulateur 2 :<br>5,00 mg/l ou 50,0 %<br>0,0 200,0 % SAT<br>0,0 20,00 mg/l                | 4,00<br>10,00 |                   |
| 2 / 1<br>(3 / 1) | Commutation AUTO/MANUEL régulateur 1 (régulateur 2)<br>0 = MANUEL<br>1 = AUTO                                                                                                    | 1             |                   |
|                  | En MANUEL (commutation du régulateur 1 (régulateur 2) de<br>AUTO sur MANUEL) la DEL du mode manuel est rouge (voir<br>chap. 9.3)<br>En case V2H2 les contacts ne pourront être activés que<br>manuellement.<br>Lors d'un retour de MANUEL sur AUTO les relais retombent. |               |                   |
| 2/2<br>(3/2)     | <b>Manuel OFF / ON</b><br>Lorsque l'on sélectionne en V2H1 (V3H1) la valeur 0 = MANUEL, il est possible d'activer/de désactiver le contact 1 (2) par le biais des touches $\uparrow_+$ , $\downarrow^-$ .                                                                |               |                   |
|                  | Lorsque l'intervalle de temps est activé (V1H8 = 1) et avec<br>V2H1 (V3H1) sur 0 = MANUEL, ces touches n'ont aucune<br>influence sur le contact 1 (2).                                                                                                    |               |                   |
| 2 / 3<br>(3 / 3) | <b>Temporisation à l'attraction</b><br>Introduction de la temporisation à l'attraction du contact 1 (2)<br>en secondes<br>0 6000 s                                                                                                    | 0             |                   |
| 2 / 4<br>(3 / 4) | <b>Temporisation à la retombée</b><br>Introduction de la temporisation à la retombée du contact 1 (2)<br>en secondes<br>0 6000 s                                                                                                    | 0             |                   |

### BD4OM151.CHP

| 8 |
|---|

| Pos.<br>Matri.   | Description de la fonction                                                                                                    | Régla<br>para             | age du<br>mètre |
|------------------|----------------------------------------------------------------------------------------------------|---------------------------|-----------------|
| V/П              |                                                                                                    | Usine                     | Utilis.         |
|                  | Les indications entre parenthèses sont valables pour la con-                                                                                                    | signe 2                   |                 |
| 2 / 5<br>(3 / 5) | Commutation MIN / MAX<br>Définition de la fonction du contact 1 (2)<br>0 = MIN<br>1 = MAX                                                                                                    | 0<br>(1)                  |                 |
|                  | <ul> <li>MIN = relais activé lorsque les valeurs sont inférieures aux valeurs de consigne min.</li> <li>MAX = relais activé lorsque les valeurs dépassent la valeur de consigne max.</li> </ul>                                                                                                    |                           |                 |
| 2 / 6<br>(3 / 6) | <b>Commutation contact de repos/travail</b><br>Définition de la fonction du contact 1 comme contact de repos<br>ou contact de travail<br>0 = Contact repos<br>1 = Contact travail                                                                                                    | 1                         |                 |
| 2 / 7<br>(3 / 7) | Hystérésis<br>Réglage de l'hystérésis pour l'indicateur de seuil 1 (2) en mg/l<br>ou % SAT.<br>0,0 5,0 mg / l<br>0,0 50,0 % SAT                                                                                                    | 0,1 mg / l<br>ou<br>1 %   |                 |
|                  | <b>En fonction MAX</b> : Le relais est activé en cas de dépassement<br>de la valeur de consigne et désactivé lorsque la valeur est<br>inférieure à la valeur de consigne et à l'hystérésis.<br>En fonction <b>MIN</b> : Le relais est activé lorsque la valeur est<br>inférieure à la valeur de consigne et désactivé lorsque la valeur<br>est supérieure à la valeur de consigne et à l'hystérésis. |                           |                 |
| 2 / 8<br>(3 / 8) | <b>Timer</b><br>1 1440 min                                                                                                    | 1                         |                 |
|                  | Voir description séparée : Commande par intervalles de temps (fonction timer, section 9.4)                                                                                                    |                           |                 |
| 7/0              | <b>Tolérance alarme</b><br>(uniquement pour appareils avec fonction indication de seuil)<br>Réglage d'un seuil en mg/l ou %, dont le dépassement génère<br>un état alarme.<br>0,00 10,00 mg / l<br>0,0 100,0 % SAT                                                                                                    | 0,5 mg / l<br>ou<br>5,0 % |                 |
|                  | Exemple :<br>Seuil 3,5 mg/l, fonction max. du relais. Tolérance alarme<br>0,5 mg/l, état alarme à partir de 4 mg/l<br>Remarque :                                                                                                    |                           |                 |
|                  | Les cases 7/0 à 7/3 ne sont accessibles que sur la variante 3 (avec contact alarme et 2 contacts de seuil)                                                                                                    |                           |                 |
| 7 / 1            | <b>Temporisation alarme</b><br>Réglage d'une durée de temporisation en secondes, après<br>laquelle est émis un message (voir chap. 9.3) dans le cas d'un<br>état alarme.<br>0 6000 s                                                                                                    | 0                         |                 |
|                  | Si l'état alarme est supprimé avant la fin de la temporisation, le<br>compteur est remis à zéro.<br>Le compteur est également remis à zéro lorsque la fonction<br>HOLD est activée.                                                                                                    |                           |                 |

| ĽС       |  |
|----------|--|
|          |  |
|          |  |
|          |  |
| <u> </u> |  |
| 0        |  |

| Pos.<br>Matri. | Description de la fonction                                                                                                    | Réglage du<br>paramètre |         |
|----------------|----------------------------------------------------------------------------------------------------|-------------------------|---------|
| V/H            |                                                                                                    | Usine                   | Utilis. |
| 7/2            | <b>Commutation contact permanent/fugitif</b><br>Réglage pour le contact alarme<br>0 = Contact permanent<br>1 = Contact fugitif                                                                                                    | 0                       |         |
|                | Le temps de fermeture est d'une seconde pour le contact fugitif                                                                                                    |                         |         |
| 7/3            | Attribution de l'alarme<br>0 = Les deux contacts de seuils sont activés en alarme<br>1 = Le seuil 1 est activé en alarme<br>2 = Le seuil 2 est activé en alarme                                                                                                    | 0                       |         |
| 8/0            | Parité<br>Définition des bits de parité pour l'interface RS<br>0 = aucune<br>1 = impaire<br>2 = paire                                                                                                    | 2                       |         |
| 8/1            | Commutation nombre de Baud<br>(seulement pour variante de sortie d'appareil 36)<br>Pour RS 232-C il est possible de commuter la vitesse de<br>transmission entre 4800 et 9600 Baud<br>0 = 4800 Baud (seulement possible avec RS 232-C)<br>1 = 9600 Baud (possible avec RS 232-C et RS 485)<br>2 = 19200 Baud et avec protocole Rackbus<br>(seulement possible avec RS 485)<br>Pour les réglages 0 et 1 on transmet avec le protocole RS<br>Standard, la parité pouvant être choisie dans V8H0.<br>Pour le réglage 2 (19200 Baud) on transmet toujours avec le<br>protocole Rackbus, la parité étant fixée sur paire (2 en V8H0). | 1                       |         |
| 8/9            | Déverrouillage/verrouillage<br>Introduction du code d'accès :<br>0000 9999                                                                                                    | 0000                    |         |
|                | Le niveau 0 (mesure) est toujours accessible<br>Le niveau 1 (commande) est accessible avec le code 1111<br>Le niveau 2 (mise en service) est accessible avec le<br>code 2222<br>Remarque :<br>• La position V8H9 peut être directement sélection-<br>née depuis V0H0 avec la touche E<br>• Pour verrouiller les niveaux 1 et 2, entrer un<br>nombre quelconque sauf 1111 et 2222.<br>• Le verrouillage n'agit que sur le clavier, pas sur<br>l'interface !                                                                                                    |                         |         |
| 9/0            | <ul> <li>Code erreur</li> <li>Affichage du code erreur momentané, voir chapitre 10<br/>E001 E255</li> <li>L'affichage indique l'erreur avec la priorité la plus élevée,<br/>c'est à dire l'erreur avec le plus petit nombre</li> <li>Les erreurs sont automatiquement effacées au fur et à<br/>mesure de leur suppression</li> </ul>                                                                                                    |                         |         |
|                |                                                                                                    |                         |         |

| 8 |
|---|

| Pos.<br>Matri. | Description de la fonction                                                                                                    | Réglage du<br>paramètre |         |
|----------------|----------------------------------------------------------------------------------------------------|-------------------------|---------|
| V/H            |                                                                                                    | Usine                   | Utilis. |
| 9/1            | Nombre d'autoresets<br>Affichage du nombre des resets automatiques<br>0 255                                                                                                    |                         |         |
|                | La valeur affichée peut également être remise à zéro avec les<br>touches "↑+", "↓ <sup>-</sup> " et E.<br>La sélection des valeurs par défaut en V9/H5 ne modifie pas<br>l'état du compteur                                                                               |                         |         |
| 9/2            | Affichage configuration de l'appareil<br>Affichage de la configuration actuelle de l'appareil<br>0000 9999                                                                                                    |                         |         |
|                | $ \begin{array}{llllllllllllllllllllllllllllllllllll$                                                                                                    |                         |         |
|                | 4 <sup>erne</sup> digit : 0 = pas de seconde sortie courant<br>1 = deuxième sortie courant<br>3 = RS 232-C<br>6 = RS 485                                                                                                    |                         |         |
| 9/3            | Version software<br>Affichage de la version du software de l'appareil (Conducta)<br>0 ,00 99,99                                                                                                    |                         |         |
| 9/4            | Adresses d'appareil<br>Détermination de l'adresse de l'appareil dans le cas d'un<br>fonctionnement avec une interface RS<br>1 32: RS 232-C<br>0 63: RS 485                                                                                                    | 1<br>0                  |         |
| 9/5            | Préréglage des valeurs (valeurs par défaut)<br>Avec la touche ENTER on introduit les valeurs par défaut telles<br>qu'elles sont indiquées pour les erreurs correspondantes.                                                                                               |                         |         |
|                | En sélectionnant ce champ, le texte "SET DEFAULT" est affiché.<br>Après avoir activé la touche ENTER, l'affichage clignote.<br>Après confirmation de la valeur par défaut, l'affichage indique<br>"END".                                                                  |                         |         |
|                | Attention :<br>Toutes les modifications de paramètres entreprises<br>par l'utilisateur sont perdues.<br>Ceci ne concerne toutefois pas les positions V1H1 et<br>V8H9.<br>Les paramètres réglés sont remis à zéro.<br>Cette fonction n'est pas accessible via l'interface. |                         |         |

| Q |  |
|---|--|

| Pos.<br>Matri. | Description de la fonction                                                                                                    |       | age du<br>Imètre |
|----------------|----------------------------------------------------------------------------------------------------|-------|------------------|
| V/H            |                                                                                                    | Usine | Utilis.          |
| 9/8            | Simulation ON / OFF<br>0 = Simulation OFF<br>1 = Simulation ON                                                                                                    |       |                  |
|                | Avec la valeur 0, la simulation n'est pas active.<br>Avec la valeur 1, le courant réglé en V9H9 est activé aux<br>sorties O <sub>2</sub> et température.                                                                                                    |       |                  |
|                | Remarque :<br>Lorsque la simulation en V9H9 est terminée, elle est<br>automatiquement désactivée.                                                                                                    |       |                  |
| 9/9            | <ul> <li>/ 9 Simulation sortie de courant<br/>Introduction d'une valeur de courant indépendante de la<br/>mesure, qui devient active aux sorties O<sub>2</sub> et température<br/>lorsque "simulation ON" a été sélectionnée en V9H8.<br/>0,00 20,00 mA</li> </ul> |       |                  |
|                | La nouvelle valeur est active après chaque utilisation de la touche ENTER.                                                                                                    |       |                  |

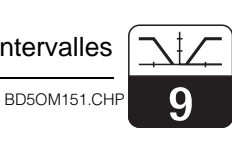

# 9. Indicateur de seuils et commande par intervalles

# 9.1 Fonction indication

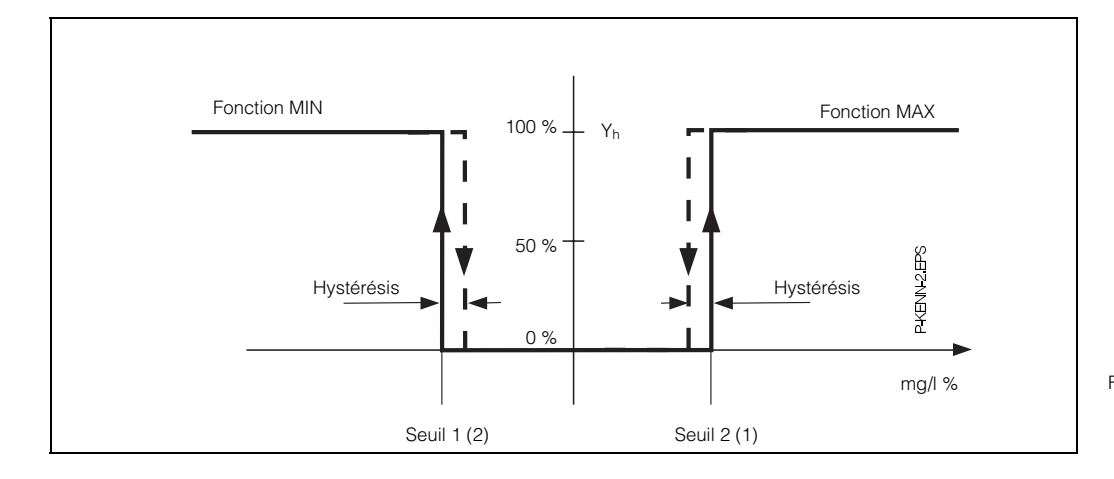

Fig. 9.1 : Courbe caractéristique du régulateur P réglé comme contacteur de seuil

|    |                                                           | Pos. n                     | natrice                    |                  |
|----|-----------------------------------------------------------|----------------------------|----------------------------|------------------|
|    | Réglage                                                   | <b>V / H</b><br>(Régul. 1) | <b>V / H</b><br>(Régul. 2) | voir             |
|    | Réglage du contacteu                                      | ur                         |                            |                  |
| 1. | Temporisation à l'attraction<br><b>ou</b>                 | 2/3                        | 3/3                        | page 24          |
|    | temporisation à la retombée                               | 2/4                        | 3/4                        |                  |
| 2. | Fonction de commutation<br>MIN/MAX                        | 2/5                        | 3/5                        | page 25<br>et 29 |
| 3. | Contact du relais, courant de repos ou courant de travail | 2/6                        | 3/6                        | page 25          |
| 4. | Hystérésis                                                | 2/7                        | 3/7                        | page 25          |
| 5. | Valeur de consigne                                        | 2/0                        | 3/0                        | page 24          |

### 9.2 Contacteurs de seuils états de fonctionnement

Tous les états de fonctionnement de l'appareil sont représentés pour la fonction contacteur de seuil.

La valeur mesurée (valeur effective) varie entre env. 0 % (> valeur de consigne MIN) et env. 100 % (< valeur de consigne 2). La position de contact (0 = OFF, 1 = ON) varie en fonction de commutation (MIN/MAX) et le mode de fonctionnement du contact de sortie (contact travail/repos).

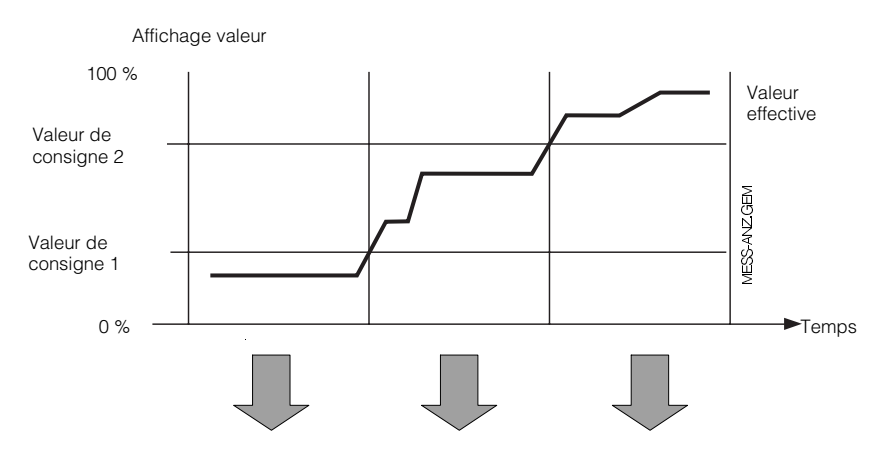

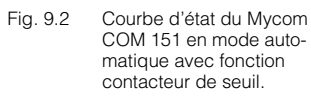

|                                |                                |       | Contacts de commutation 1 et 2 |      |       |       |       |                               |
|--------------------------------|--------------------------------|-------|--------------------------------|------|-------|-------|-------|-------------------------------|
| Fonction<br>V2 / H5<br>V3 / H5 | Principe<br>V2 / H6<br>V3 / H6 | DEL   | Cont.                          | DEL  | Cont. | DEL   | Cont. | Contact<br>coupure<br>courant |
| MIN                            | Courant de<br>repos            | rouge | 0                              | vert | 1     | vert  | 1     | 0                             |
|                                | Courant de<br>travail          | rouge | 1                              | vert | 0     | vert  | 0     | 0                             |
| MAX                            | Courant de repos               | vert  | 1                              | vert | 1     | rouge | 0     | 0                             |
|                                | Courant de<br>travail          | vert  | 0                              | vert | 0     | rouge | 1     | 0                             |

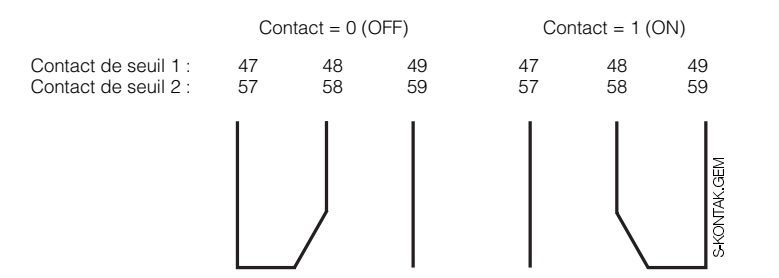

Fig. 9.3 Position des contacts 1 et 2 et occupation des bornes (voir fig. 4.11 section 4.6)

### Etat des DEL

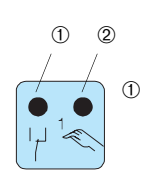

DEL rouge / verte pour état de commutation : verte = position repos = OFF rouge = position travail = ON ② DEL rouge pour mode manuel mode automatique = DEL OFF mode manuel = DEL ON

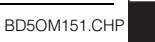

g

# 9.3 Contact alarme

|    | Procédure de réglage            |            |  |  |  |  |
|----|---------------------------------|------------|--|--|--|--|
| 1. | Consigne Régul 1<br>Régul 2     | 2/0<br>3/0 |  |  |  |  |
| 2. | Seuil alarme                    | 7/0        |  |  |  |  |
| 3. | Temporisation alarme            | 7 / 1      |  |  |  |  |
| 4. | Contact fugitif ou<br>permanent | 7/2        |  |  |  |  |

### Remarque :

La valeur de consigne (%) et le seuil alarme (%) se rapportent à la mesure de concentration.

### Situation alarme

- DEL alarme clignote en rouge
- Contact alarme ON
- Code d'erreur en case V9H0 (voir liste d'erreur chap. 10.3)

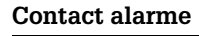

| Etat de fonc-<br>tionnement | DEL               | Contact |
|-----------------------------|-------------------|---------|
| Normal                      | l                 | OFF     |
| Défaut                      | rouge<br>clignote | ON      |
| Coupure de courrant         | _                 | ON      |
|                             |                   |         |

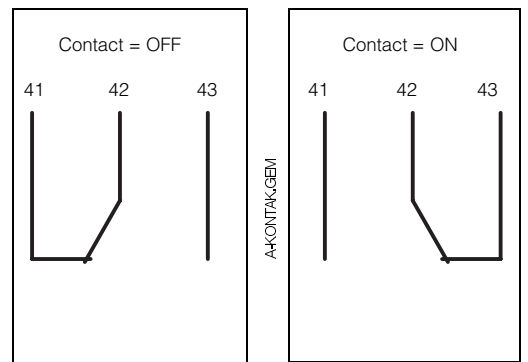

Fig. 9.4 Etat des contacts alarme avec occupation de bornes correspondante (voir fig. 4.11 section 4.6)

### 9.4 Commande par intervalles de temps (fonction timer)

La commande par intervalles de temps permet par ex. la régulation de la nitrification avec valeur de consigne élevée (cons. nitri) suivie de la dénitrification avec valeur de consigne basse (cons. dénitri.).

Deux modes de fonctionnement sont possibles lorsque la commande par intervalles de temps est active (V1H8) :

### Mode automatique : (voir fig. 9.5)

En cases V2H1 et V3H1 on a sélectionné 1

 Pendant l'intervalle de temps 1 (Timer 1), les valeurs réglées pour la consigne 1 et l'hystérésis 1 déterminent la commutation du contact 1. Le contact 2 est toujours sur off

 Durant l'intervalle 2 (Timer 2), les valeurs réglées pour la consigne 2 et l'hystérésis 2 déterminent la commutation du contact 2. Le contact 1 est toujours sur off.

 Si la fonction de contact MIN a été choisie, on obtient la commutation suivante : le contact de seuil est activé lorsque la valeur O<sub>2</sub> dépasse la consigne. Le contact de seuil est désactivé lorsque la valeur O<sub>2</sub> dépasse la consigne la valeur de l'hystérésis.

|    |                                    | Pos. matrice |            |  |  |
|----|------------------------------------|--------------|------------|--|--|
| C  | ordre des réglages                 | V/H          | <b>V/H</b> |  |  |
|    | T                                  | (Regul 1)    | (Regul 2)  |  |  |
| 1. | Activation<br>commande (ON = 1)    | V1,          | / H8       |  |  |
| 2. | Fonction<br>commutation<br>MIN = 0 | 2/5          | 3/5        |  |  |
| З. | Hystérésis                         | 2/7          | 3/7        |  |  |
| 4. | Timer<br>(intervalle de temps)     | 2/8          | 3/8        |  |  |
| 5. | Consigne                           | 2/0          | 3/0        |  |  |

### Mode manuel :

En cases V2H1 et V3H1 on sélectionne 0.

- Pendant l'intervalle 1, le contact 1 est en permanence sur on.
- Le contact 2 est en permanence sur off.
  Pendant l'intervalle 2, le contact 2 est en permanence sur on.

En alternative, un fonctionnement mixte est également possible, par ex. contact 1 en mode automatique et contact 2 en mode manuel.

Le mode de fonction MAN est principalement destiné aux travaux de maintenance, ou lorsqu'aucune sonde d' $O_2$  n'est raccordée.

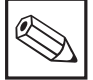

### Remarque :

En mode manuel de la commande par intervalle de temps, les touches  $\uparrow$ + et  $\downarrow$ <sup>-</sup> n'ont aucun effet sur les contacts.

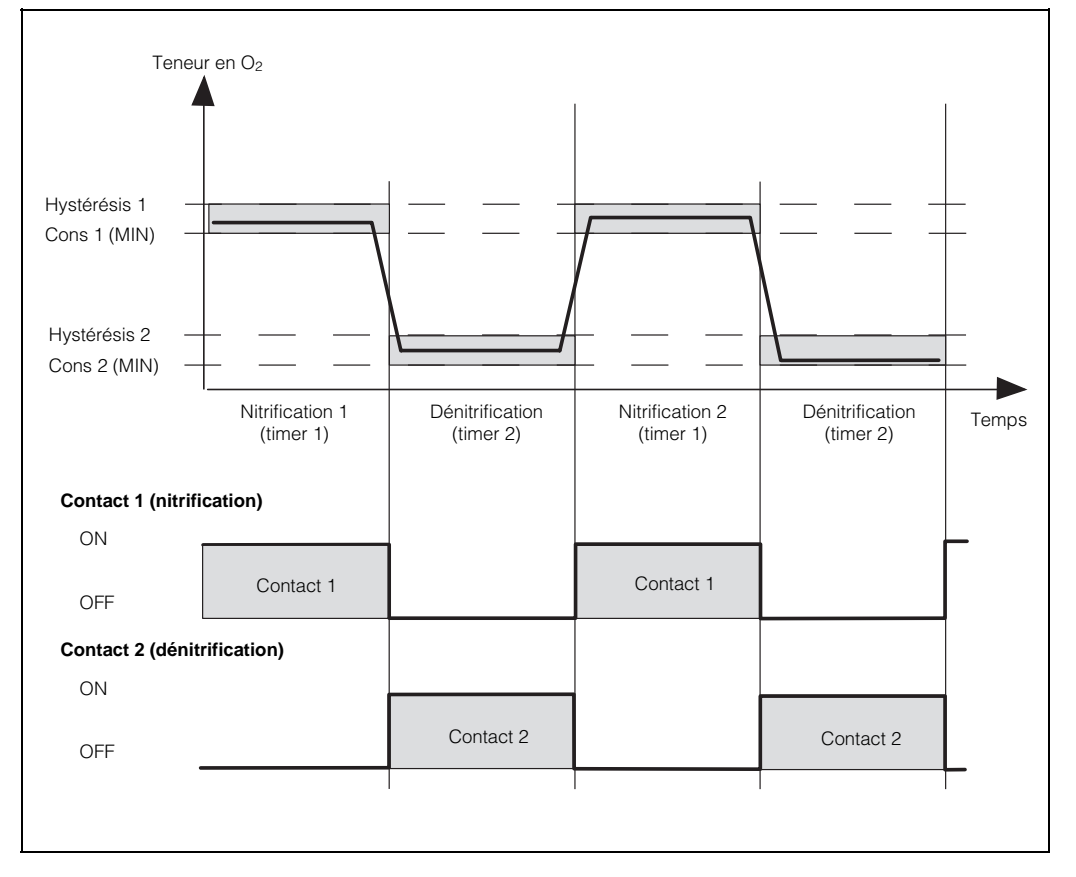

Fig. 9.5 Exemple d'un cycle de nitrification/dénitrification commandé par intervalles de temps

Le contact 1 est en permanence sur off.

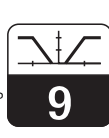

BD5OM151.CHP

# Exemple de réglage de la commande par intervalle de temps pour la nitrifiation et la dénitrification

| Nitrification à :             | 3,0 mg / I O <sub>2</sub> |
|-------------------------------|---------------------------|
| Hystérésis :                  | 0,3 mg / I                |
| Dénitrification à :           | 0,3 mg / I O <sub>2</sub> |
| Hystérésis :                  | 0,1 mg / I                |
| Dhara a sha witaifi a ati a a |                           |

Phase de nitrification :3 heures (Timer 1)Phase de dénitrification :6 heures (Timer 2)

| N° | Fonction                                  | Pos.<br>matricielle | Valeur de réglage |
|----|-------------------------------------------|---------------------|-------------------|
| 1  | Commande par intervalle ON                | V1 / H8             | 1                 |
| 2  | Consigne 1                                | V2 / H0             | 3,00              |
| 3  | Seuil 1 - mode auto                       | V2/H1               | 1                 |
| 4  | Fonction 1 MIN                            | V2 / H5             | 0                 |
| 5  | Hystérésis 1                              | V2 / H7             | 0,30              |
| 6  | Timer 1                                   | V2 / H8             | 180               |
| 7  | Consigne 2                                | V3 / H0             | 0,30              |
| 8  | Seuil 2 - mode auto                       | V3 / H1             | 1                 |
| 9  | Fonction MIN 2                            | V3 / H5             | 0                 |
| 10 | Hystérésis 2                              | V3 / H7             | 0,10              |
| 11 | Timer 2                                   | V3 / H8             | 360               |
| 12 | Seuil alarme                              | V7 / H0             | 0,50              |
| 13 | Attribution de l'alarme aux deux contacts | V7 / H3             | 0                 |

# 10. Traitement des défauts

### 10.1 Catégories d'erreurs

Les erreurs sont numérotées et réparties dans trois catégories :

| Catégorie<br>d'erreur | Priorité    | Erreur n° |
|-----------------------|-------------|-----------|
| Erreur syst.          | 1 = absolue | 1 9       |
| Défaut                | 2 =moyenne  | 10 29     |
| Avertisse-<br>ment    | 3 = basse   | 30 255    |

### Erreurs de système

Ces erreurs génèrent des situations dans lesquelles le fonctionnement de la chaîne de mesure n'est plus garanti (par ex. la mémoire des paramètres EEPROM ne peut plus être lue correctement). Ces erreurs ne peuvent être supprimées que par l'intermédiaire du service maintenance.

### Défauts

Les défauts génèrent des situations dans lesquelles

 a) le paramètre de process à mesurer ou à réguler dépasse les conditions de seuil préréglées (défaut de process)

#### ou

 b) l'affichage et/ou la sortie courant risquent de se trouver en dehors de la précision spécifiée

#### ou

c) des signaux erronés peuvent se trouver aux sorties courant (défaut de raccordement).

Ces erreurs sont supprimées lorsque la situation redevient normale.

#### Avertissements

Dans le cas d'avertissements, il faut

a) refaire la manipulation correctement
 ou

b) effectuer une maintenance

Ces erreurs sont supprimées lorsque la situation redevient normale.

#### Attention :

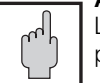

Le fait d'ignorer un avertissement peut générer des défauts.

### 10.2 Affichage des erreurs

Les erreurs sont répertoriées par ordre croissant dans une liste d'erreurs. A chaque erreur est attribuée un numéro, de ce fait, elle n'apparaît qu'une fois dans la liste.

Chaque apparition d'erreur active la DEL alarme (clignotement toutes les secondes). Les erreurs de systèmes et les défauts activent en plus le contact alarme (commutable contact fugitif ou permanent).

Après avoir sélectionné la position V9H0, l'affichage indique le plus petit numéro de l'erreur survenue en format "E001"..."E255". Il est possible de rechercher d'autres erreurs apparues dans la liste en actionnant les touches :

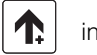

incrémentation

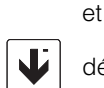

décrémentation

Les défauts et les avertissements sont effacés de la liste lorsque la situation est redevenue normale. Si la liste est vide, l'écran affiche "E---".

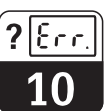

# 10.3 Liste des erreurs

| N°                 | Signification                                                                                        | Pos.<br>V / H | Mesure de<br>maintenance/recherche<br>de défaut                                                                                                    |  |  |  |  |  |
|--------------------|----------------------------------------------------------------------------------------------------|---------------|----------------------------------------------------------------------------------------------------|--|--|--|--|--|
| Erreurs de système |                                                                                                    |               |                                                                                                    |  |  |  |  |  |
| 1                  | Mauvaise transmission de données<br>dans le processeur                                               |               | Retourner l'appareil en réparation à<br>E+H                                                                                                    |  |  |  |  |  |
| 2                  | Erreur de configuration interne                                                                      |               | Retourner l'appareil en réparation à<br>E+H                                                                                                    |  |  |  |  |  |
|                    | Défa                                                                                                 | auts          |                                                                                                    |  |  |  |  |  |
| 10                 | Durée de dépassement du seuil ou<br>de la valeur de consigne supérieure<br>à la temporisation réglée | 7/2           | Temporisation alarme dépassée<br>Contrôler les organes de réglage et<br>de régulation ainsi que les<br>paramètres de configuration                                     |  |  |  |  |  |
| 13                 | Gamme d'affichage de teneur en O <sub>2</sub><br>dépassée                                            | 0/0           | Contrôler la mesure de teneur en O <sub>2</sub> ,<br>la régulation et les raccordements,<br>contrôler le cas échéant l'appareil et<br>le câble avec un simulateur.     |  |  |  |  |  |
| 18                 | Rupture de câble mesure de<br>température                                                            | 0/1           | Vérifier les raccordements et le<br>câble de mesure                                                                                                    |  |  |  |  |  |
| 19                 | Gamme de température trop faible                                                                     | 0/1           | Contrôler la mesure de température,<br>la régulation et les raccordements,<br>contrôler le cas échéant l'appareil et<br>le câble avec un simulateur de<br>température. |  |  |  |  |  |
| 20                 | Gamme de température dépassée                                                                        | 0/1           | Contrôler la mesure de température,<br>la régulation et les raccordements,<br>contrôler le cas échéant l'appareil et<br>le câble avec un simulateur de<br>température. |  |  |  |  |  |
| 21                 | Mesure de la température<br>Câble court-circuité                                                     | 0/1           | Vérifier les raccordements et le<br>câble de mesure                                                                                                    |  |  |  |  |  |
| 22                 | Limitation de courant 0/4 mA sortie 1<br>Valeur inférieure à la gamme de<br>courant 0/4 mA           | 0/5           | Contrôler et modifier si nécessaire<br>l'attribution de gamme de mesure<br>0/4 mA, vérifier la mesure et la<br>régulation                                              |  |  |  |  |  |
| 23                 | Limitation de courant 20 mA sortie 1<br>Valeur supérieure à la gamme de<br>courant 20 mA             | 0/6           | Contrôler et modifier si nécessaire<br>l'attribution de gamme de mesure<br>0/4 mA, vérifier la mesure et la<br>régulation                                              |  |  |  |  |  |
| 25                 | Limitation de courant 0/4 mA sortie 2<br>Valeur inférieure à la gamme de<br>courant 4 mA             | 0/7           | Contrôler et modifier si nécessaire<br>l'attribution de gamme de mesure<br>0/4 mA, vérifier la mesure et la<br>régulation                                              |  |  |  |  |  |
| 26                 | Limitation de courant 20 mA sortie 2<br>Valeur supérieure à la gamme de<br>courant 20 mA             | 0/8           | Contrôler et modifier si nécessaire<br>l'attribution de gamme de mesure<br>0/4 mA, vérifier la mesure et la<br>régulation                                              |  |  |  |  |  |

? Err.

10

| N° Signification |                                                                                                    | Pos.<br>V / H | Mesure de<br>maintenance/recherche<br>de défaut                             |
|------------------|----------------------------------------------------------------------------------------------------|---------------|-----------------------------------------------------------------------------|
|                  | Défauts                                                                                                    | s (suite)     |                                                                             |
| 28               | Alarme capteur<br>Le message est affiché toutes les 3<br>secondes deux fois de suite :<br>env. 0,5 s : affichage OFF<br>env. 0,5 s : "SENS"<br>Attention :<br>Le message erreur n'est actif<br>que si les positions V0H0 et<br>V0H1 ont été préalablement<br>sélectionnées. | 0/0<br>0/1    | Interrompre la mesure.<br>Régénérer le capteur ou remplacer<br>la membrane. |
|                  | Avertiss                                                                                                    | sements       |                                                                             |
| 30               | Simulation sortie courant active                                                                                                    | 9/8           | Mettre la simulation sur OFF                                                |
| 31               | Gamme de paramètres pour sortie courant 1 trop faible                                                                                                    | 0/5<br>0/6    | Augmenter la différence (min. 20 %<br>de la gamme de mesure ou 2 mg/l)      |
| 34               | Gamme de température pour sortie courant 2 trop faible                                                                                                    | 0/7<br>0/8    | Augmenter la différence (min. 10°C)                                         |
| 35               | 35 Gamme de température pour sortie courant 2 inversée                                                                                                    |               | Entrer de nouveau les valeurs de température.                               |
|                  | Avertissements (spé                                                                                                    | cifiques      | à l'oxygène)                                                                |
| 100              | Après 530 s, tension d'étalonnage<br>en dehors de la gamme 415913<br>mV (c'est à dire pente trop faible ou<br>trop forte)                                                                                                    | 1/0           | Vérifier le capteur de mesure.                                              |
| 101              | Valeur instable, c'est à dire<br>interruption de l'étalonnage<br>automatique                                                                                                    | 1/0           | Vérifier le capteur d'oxygène.                                              |
| 102              | Valeur en dehors de la gamme de<br>pression > 1050 mbar                                                                                                    |               | Contacter le cas échéant le S.A.V<br>d'Endress+Hauser.                      |
| 103              | Valeur en dehors de la gamme de<br>pression <700 mbar                                                                                                    |               | Contacter le cas échéant le S.A.V<br>d'Endress+Hauser.                      |

11

BD70M151.CHF

# 11. Maintenance et service après-vente

### 11.1 Nettoyage

Pour le nettoyage de la face avant, nous recommandons l'utilisation de produits de nettoyage usuels.

La face avant résiste (méthode de test DIN 42 115) : • à l'alcool

- aux acides dilués
- aux acides diluées
   aux bases diluées
- aux bases un
   aux ésters
- aux hydrates de carbone
- aux cétones
- aux nettoyants ménagers

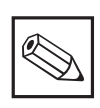

### Remarque :

 Nous n'accordons aucune garantie dans le cas d'utilisation d'acides minéraux concentrés ou de bases alcalines, d'alcool benzylique, de chlorure de méthylène, et de vapeur à haute pression à plus de 100°C.

### 11.2 Réparations

Les réparations doivent être effectuées par le fabricant ou par le service après-vente Endress + Hauser. Se reporter à la plage adresse en fin de manuel.

### 11.3 Démontage, emballage et mise au rebut

### Emballage

Protéger l'appareil contre les chocs et l'humidité. L'emballage d'origine offre cette protection.

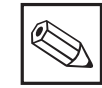

### Remarque :

Les déchets électroniques nécessitent une mise au rebut spéciale. Tenir compte des directives en vigueur.

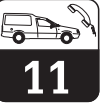

### 11.4 Accessoires

Les accessoires suivants peuvent être commandés séparément pour le Mycom :

- Auvent de protection climatique CYY 101
   Pour le montage sur un Mycom COM 151
   Dimension : 320 x 300 x 300 mm (L x I x p)
- Support de sonde CYH 101 Support comprenant une colonne montante, un tube transversal et un tube à immersion, ou pour la suspension pendulaire de la cellule d'oxygène.
- Fixation sur mât pour CYY 101, pour le montage de l'auvent de protection climatique et du Mycom sur tubes verticaux ou horizontaux (Ø max. 60 mm) Matériau : inox 1.4301
- Colonne CYY 102 en tube profilé (1.4301) pour montage de transmetteurs. Hauteur 1,50, section 80 x 80 mm
- Boîte de jonction VS avec prise et connecteur type SXP pour le raccordement de la cellule de mesure et du câble du transmetteur. Prévue pour toutes les cellules de mesure et pour le raccordement des câbles de mesure SMK, KMK (pour cellules avec ATC intégrée) ou DMK. Dimensions :
  - sans connecteur SXP 82 x 80 x 55 mm (L x I x p)
  - avec connecteur SXP 160 x 105 x 46 mm (L x I x p)

Matériau : matière synthétique Protection : IP 65

 Joint plat Joint d'étanchéité pour découpe d'armoire du Mycom COM 151  Câble OMK
 Câble prolongateur pour liaison capteur
 COS 3 / COS 3S et transmetteur.
 Câble coaxial à faible bruit avec 7 brins auxiliaires (0,38 mm) et blindage externe, gaine en PUR plat, diamètre du câble : env. 8,6 mm (réf. 50004124)

### Documentation complémentaire

- □ Instructions de montage et mise en service des interfaces pour Mycom BA 078C
- Instructions de montage et de mise en service des interfaces Rackbus pour Mycom BA 090C
- Instructions de montage et de mise en service de la cellule de mesure d'oxygène dissous COS 3 / COS 3 S BA 065C
- Information technique capteur d'oxygène COS 3 / COS 3 S TI 065C
- Information technique
   Suspension pendulaire universelle pour sonde
   TI 092C

Sous réserve de toute modification

| France                                                                                                    |                                                                                                    |                                                                                                    | Canada                                                                                                    | Belgique<br>Luxembourg                                                                                 | Suisse                                                                                                    |
|----------------------------------------------------------------------------------------------------|----------------------------------------------------------------------------------------------------|----------------------------------------------------------------------------------------------------|----------------------------------------------------------------------------------------------------|----------------------------------------------------------------------------------------------------|----------------------------------------------------------------------------------------------------|
| Siège et Usine<br>3 rue du Rhin<br>BP 150<br>68331 Huningue Cdx<br>Tél. 03 89 69 67 68<br>Téléfax 03 89 69 48 02 | Agence de Paris<br>8 allée des Coquelicots<br>BP 69<br>94472 Boissy St Léger Cdx<br>Tél. 01 45 10 33 00<br>Téléfax 01 45 95 98 83 | Agence du Sud-Est<br>30 rue du 35ème<br>Régiment d'Aviation<br>Case 91<br>69673 Bron Cdx<br>Tél. 04 72 15 52 15<br>Téléfax 04 72 37 25 01 | Endress+Hauser<br>6800 Côte de Liesse<br>Suite 100<br>H4T 2A7<br>St Laurent, Québec<br>Tél. (514) 733-0254<br>Téléfax (514) 733-2924 | Endress+Hauser SA<br>13 rue Carli<br>B-1140 Bruxelles<br>Tél. (02) 248 06 00<br>Téléfax (02) 248 05 53 | Endress+Hauser AG<br>Sternenhofstrasse 21<br>CH-4153 Reinach /BL 1<br>Tél. (061) 715 62 22<br>Téléfax (061) 711 16 50 |
| Agence du Sud-Ouest<br>200 avenue du Médoc<br>33320 Eysines<br>Tél. 05 56 16 15 35<br>Téléfax 05 56 28 31 17     | Agence du Nord<br>7 rue Christophe Colomb<br>59700 Marcq en Baroeul<br>Tél. 03 20 06 71 71<br>Téléfax 03 20 06 68 88              | Agence de l'Est<br>3 rue du Rhin<br>BP 150<br>68331 Huningue Cdx<br>Tél. 03 89 69 67 38<br>Téléfax 03 89 67 90 74                         | Endress+Hauser<br>1440 Graham's Lane<br>Unit 1<br>Burlington, Ontario<br>Tél. (416) 681-9292<br>Téléfax (416)681-9444                | Endress+F                                                                                              |                                                                                                    |